# SIEMENS

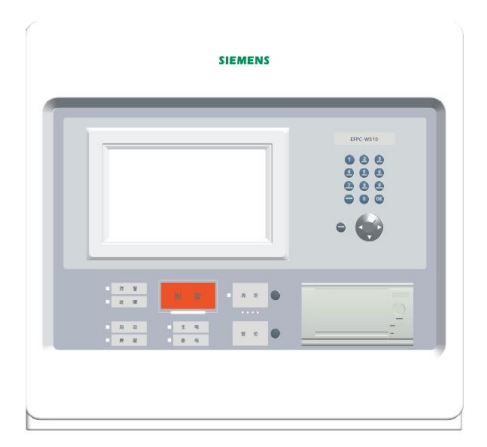

# EC521-G1 电气火灾监控设备

操作说明书

**Unrestricted Building Technologies** 

### 目

录

| 第一章 | 系统   | 简               | 介3          |
|-----|------|-----------------|-------------|
| 1.  | 特点3  |                 |             |
| 2.  | 性能参数 | 数…              |             |
| 3.  | 外形尺寸 | 寸               |             |
| 4.  | 兼容设备 | 备目              | 录5          |
| 5.  | 系统结构 | 勾               |             |
| 第二章 | 安    | 装               |             |
| 1.  | 安装过利 | 锃               |             |
| 2.  | 接线图· |                 |             |
| 3.  | 拨码开き | 关设              | :置10        |
| 第三章 | 操    | 作               |             |
| 1.  | 界面显示 | <b>示</b> …      |             |
| 2.  | 液晶窗口 | 口卫              | .示          |
| 3.  | 用户级别 | 剐…              |             |
| 3.1 | 登录   |                 |             |
| 3.2 | 退出   |                 |             |
| 4.  | 状态类型 | 型/哥             | 事件类型18      |
| 5.  | 报警事件 | 件处              | ·理······21  |
| 6.  | 故障事件 | 牛处              | 理22         |
| 7.  | 预警事件 | 牛处              | 理23         |
| 8.  | 启动事件 | 牛处              | 理24         |
| 9.  | 实时事件 | 牛查              | ·询······25  |
| 10. | 历史记录 | 录查              | ·询·······26 |
| 11. | 设备状态 | 态查              | ·询······27  |
| 12. | 本机登录 | 录信              | 息查询28       |
| 13. | 联网登录 | 录信              | 息查询30       |
| 14. | 如何进行 | 行屏              | 藏/取消屏蔽      |
| 15. | 如何进行 | 行启              | 动/停止        |
| 16. | 如何进行 | 行自              | 检33         |
| 17. | 如何定位 | <u>\.</u>       |             |
| 18. | 如何进行 | 行设              | 备参数配置       |
| 19. | 如何进行 | 行本              | 机参数配置       |
| 20. | 如何进行 | 行联              | 动关系参数配置     |
| 21. | 如何恢复 | 复出              | 厂设置38       |
| 22. | 如何更新 | 新酢              | 1置文件39      |
| 23. | 如何设置 | 置时              | 间           |
| 24. | 如何改变 | 变手              | /自动设置41     |
| 25. | 如何更新 | 新系              | 统设置42       |
| 26. | 如何打开 | 开/ <del>〕</del> | 专闭打印机       |
| 27. | 如何设置 | 置L              | CD 45       |
| 28. | 如何查看 | 看帮              | 御信息         |
| 第四章 | 维    | 护               | 47          |

| 1.   | 日常检查47    |
|------|-----------|
| 2.   | 应急故障处理47  |
| 3.   | 可替代元件     |
| 附录 1 | 可编辑参数表    |
| 附录 2 | 设备可操作项一览表 |
| 附录 3 | 输入法52     |
| 附录 4 | 工程配置调试方法  |

# 第一章 系统简介

## 1. 特点

- 符合国家标准 GB14287.1-2014《电气火灾监控设备》。
- 全中文 Windows 风格菜单操作,清晰直观。
- 超大存储空间,最多可记录 3000 条历史记录,运行中发生的各类事件可全部记入历史档案中。
- 控制器在设定时间内无任何操作发生,同时无任何报警、故障信息时,控制器自动转为屏幕保护状态, 延长液晶屏的使用寿命;当有事件/操作发生时,液晶屏自动点亮,控制器自动显示所发生的事件,按照 逻辑关系联动相应设备。
- 一 可设定预警功能,预警值可设为报警值的 50%-80%。
- 支持输出联动延时启动及回归功能,在延时期间,若所测参数回归到报警值的 90%以下,计时器归零, 开关动作命令取消。
- 控制器带有1路报警输出继电器(220VAC, 5A)。
- 单台控制器最大容量 1016 点(4回路卡),可实现 8 台控制器组成网络。
- 网络总线,建议使用Φ≥1.5 mm<sup>2</sup>的阻燃双绞线,最远距离 1000 米。
- 一 现场部件总线为两总线无极性,建议使用Φ≥1.0-1.5 mm<sup>2</sup>的阻燃双绞线,传输距离最远 1,200 米。
- 控制器有三种用户级别,分别为:1级用户、2级用户、3级用户;在不同的用户级别下可进行不同的操作,用户级别由密码保护。
- 接线端子均采用可插拔方式,每位端子上均有清晰标识,安装、调试、维修方便,快捷。
- 既可以在控制器上现场直接编程,也可通过计算机快速编程。
- 现场部件通过编码器现场编址标,方便工程调试。

# 2. 性能参数

#### 表 1-1

| 项目           | 参数                   |
|--------------|----------------------|
| 安装回路卡最大数目    | 4                    |
| 安装现场部件最大数目   | 1016                 |
| LCD 显示屏      | 像素 320×240,背光式       |
| 控制器输出        | 1 路                  |
| 最大历史记录       | 3000 条               |
| 控制器组网最远距离    | 1000 米               |
| 控制器网络最大连接数量  | 8 台                  |
| 备用电池         | (12 VDC/4 Ah)×2      |
| FMS 接口       | RS232                |
| 输入电压         | 220 VAC, 50 Hz       |
| 电源容量         | 3 A@24 VDC           |
| 外部电源输出       | 1 A@24 VDC           |
| 外形尺寸(单位: mm) | 437×408×197          |
| 重量(不含电池)     | 10.35 Kg             |
| 电源保险能力       | 1.5 A                |
| 电池保险能力       | 5.0 A                |
| 工作温度         | 0 $\sim$ +40 °C      |
| 贮存温度         | $-$ 10 $\sim$ +50 °C |
| 相对湿度         | ≤95% (40±2 °C)       |
| 防护等级         | IP30                 |
| 环境要求         | 室内                   |

## 3. 外形尺寸

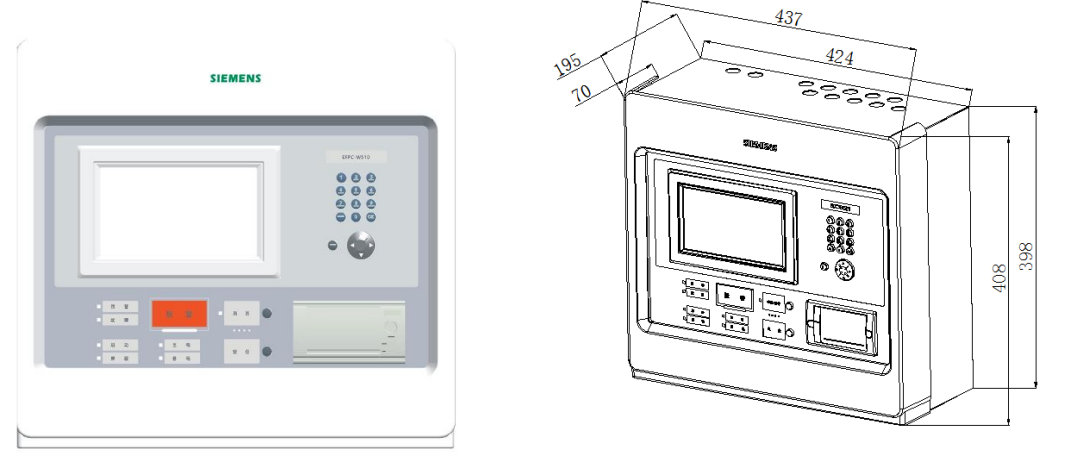

图 1-1 EC521-G1 外形

#### 图 1-2 EC521-G1 安装尺寸(单位: mm)

## 4. 兼容设备目录

| 衣 1-2 |            |              |
|-------|------------|--------------|
| No.   | 类型         | 描述           |
| 1.    | ECM521-G1  | 组合式电气火灾监控探测器 |
| 2.    | EDT521     | 测温式电气火灾监控探测器 |
| 3.    | EDTR521-R1 | 组合式电气火灾监控探测器 |
| 4.    | EDTR521-R2 | 组合式电气火灾监控探测器 |
| 5.    | EDTR521-R4 | 组合式电气火灾监控探测器 |
| 6.    | EDTR521-R6 | 组合式电气火灾监控探测器 |
| 7.    | EDTR522-S4 | 组合式电气火灾监控探测器 |
| 8.    | EDTR522-S6 | 组合式电气火灾监控探测器 |
| 9.    | EDCL521-G1 | 组合式电气火灾监控探测器 |
| 10.   | EDCIO521   | 输入输出模块       |
| 11.   | EDTS521    | 温度传感器        |
| 12.   | EDTS522    | 温度传感器        |
| 13.   | EDR521-R1  | 剩余电流互感器      |
| 14.   | EDR521-R2  | 剩余电流互感器      |
| 15.   | EDR521-R4  | 剩余电流互感器      |
| 16.   | EDR522-S4  | 剩余电流互感器      |
| 17.   | EDR522-S6  | 剩余电流互感器      |
| 18.   | EDR522-SA  | 剩余电流互感器      |

## 表 1-2

## 5. 系统结构

EC521 系统可以自由组网,最多可以由 8 台 EC521 控制器组网,可以定义其中任意一台在监控自身所带的现场部件的同时,再监控其他的控制器。建议系统总容量不超过 20000 个现场部件。

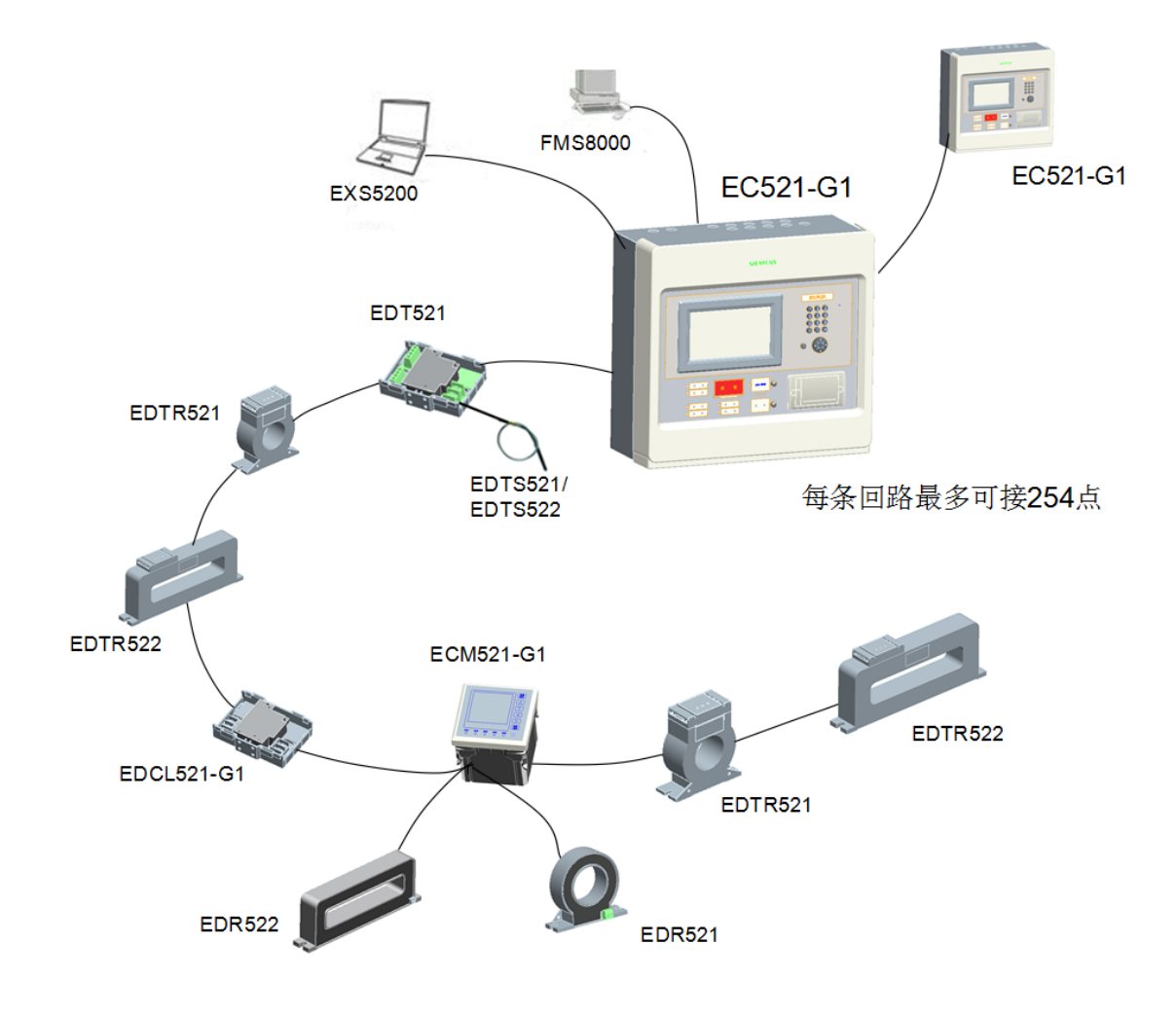

图 1-3 系统示意图

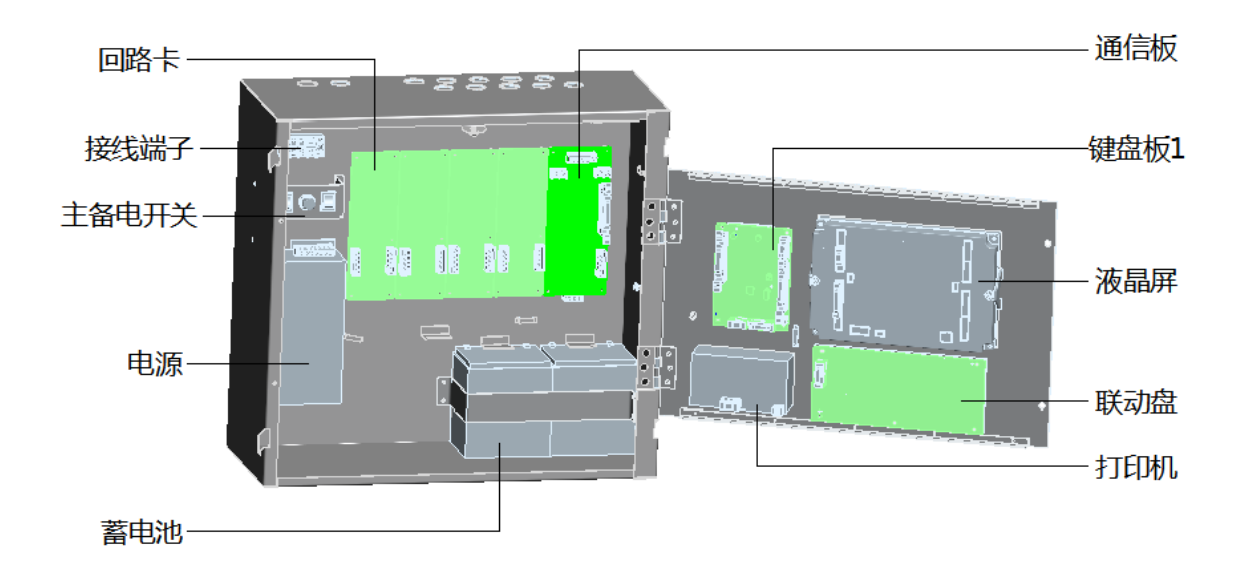

图 1-4 控制器内部结构

第二章 安 装

## 1. 安装过程

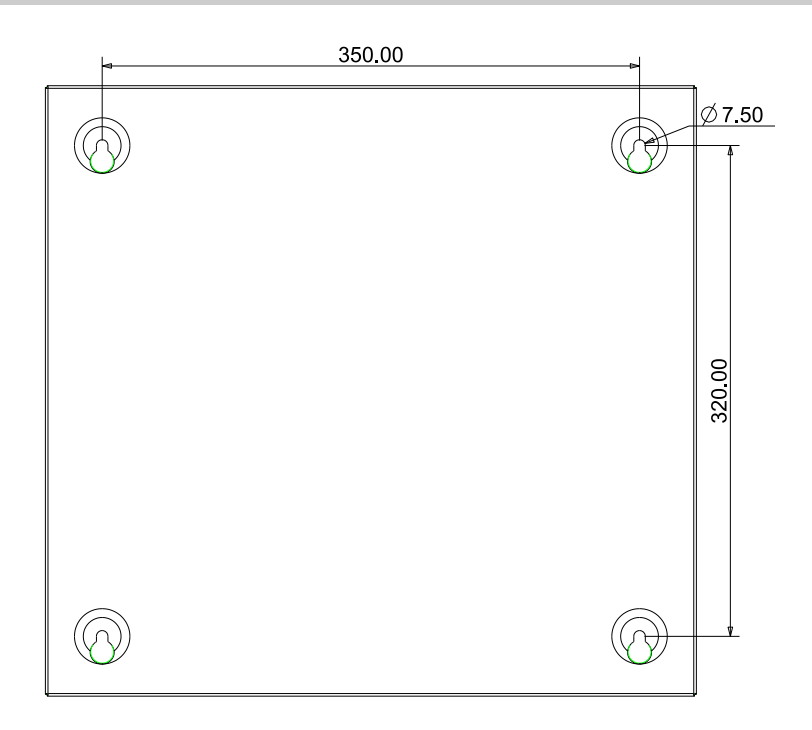

图 2-1 安装尺寸图 (单位: mm)

安装要符合当地相关标准或规范。

- 1. 选择一个洁净干燥的、表面平整、牢固的墙壁。
- 2. 确定安装位置,要使得控制器的前门能自由地打开。
- 3. 在墙上标出 4 个安装孔的位置。 (见图 2-1)
- 4. 在安装孔的位置钻 4 个孔,并装上膨胀螺栓及螺钉 (M6)。(记得在螺钉和墙壁之间留出一定的空隙。)
- 5. 确定并打通控制器的进线孔。
- 6. 将控制器悬挂在螺钉上。
- 7. 将线穿进控制器。
- 8. 打开前面板,拧紧螺钉,使控制器牢固的固定在墙上。
- 9. 参考图 2-2、2-3、2-4、2-5、2-6、2-7、2-8 将电缆接到端子上。
- 10. 将电池安装到正确的位置。
- 11. 关上前面板,用专用工具锁好。将专用工具放在安全的地方。

## 2. 接线图

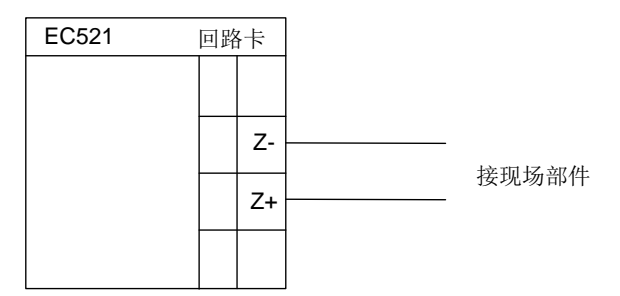

图 2-1 回路卡接线图

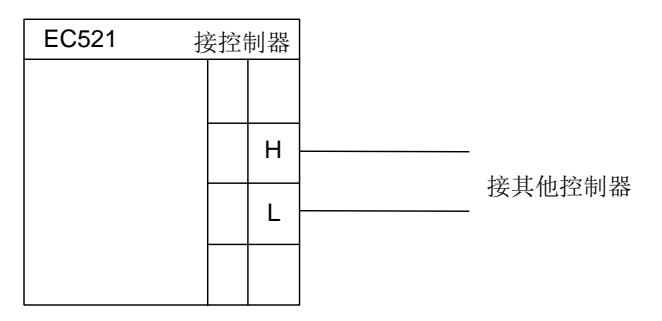

注意:正负极性,不能接反。终端设备需跳线 CAN 板上的 JP1. 图 2-2 组网接线图

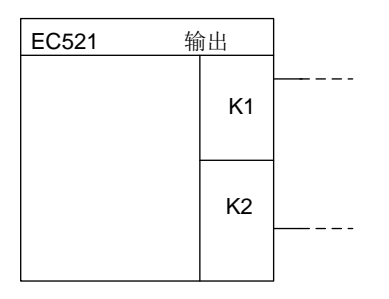

输出

图 2-3 主板输出接线图

## 3. 拨码开关设置

| Life 1.41. | 拨码开关 |     |     |     |  |  |
|------------|------|-----|-----|-----|--|--|
| THE THE    | 1    | 2   | 3   | 4   |  |  |
| 未使用        | Off  | Off | Off | Off |  |  |
| 1          | On   | Off | Off | Off |  |  |
| 2          | Off  | On  | Off | Off |  |  |
| 3          | On   | On  | Off | Off |  |  |
| 4          | Off  | Off | On  | Off |  |  |

回路卡上分别有一个4位拨码开关,用于设定回路卡地址。1至3位有效,地址为1至32。

控制器上 CAN 板另有一个跳线:用于选定终端元件。

| 1 | On:选定终端元件; Off:不选定 |
|---|--------------------|
| 2 | On:选定终端元件; Off:不选定 |

第三章 操 作

## 1. 界面显示

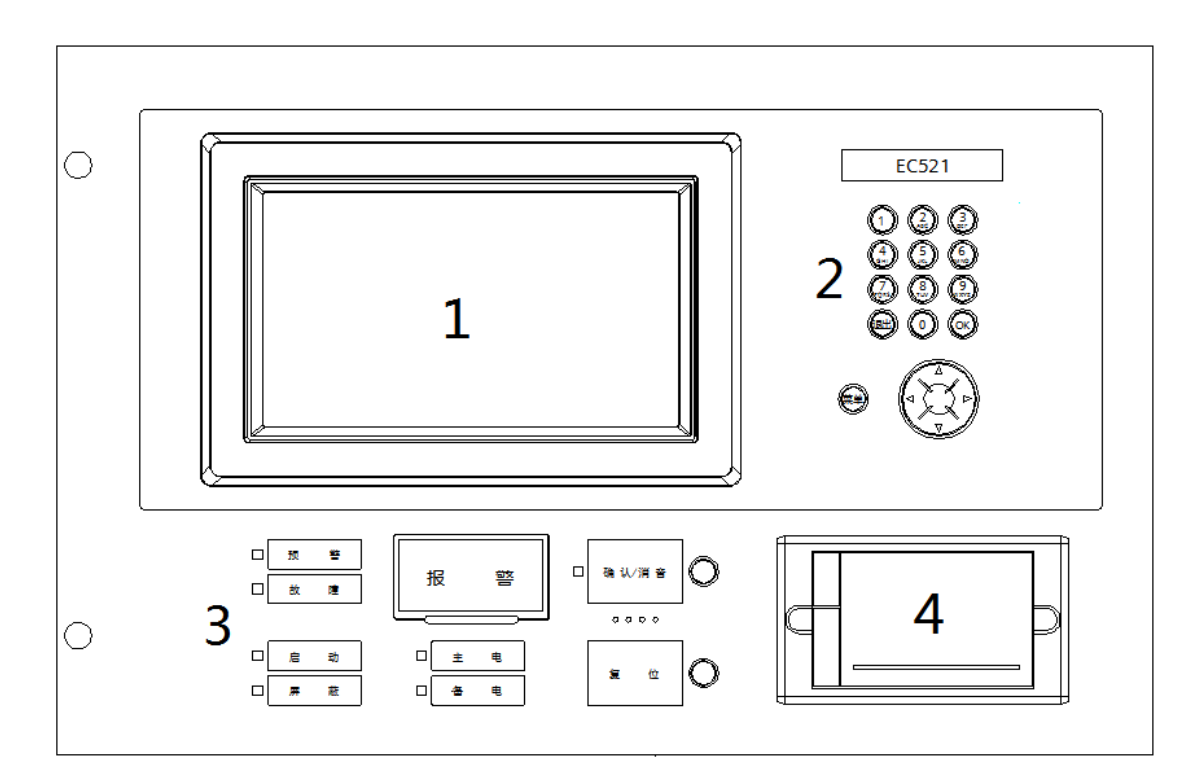

- ① 液晶屏幕
- 2 键盘
- ③ 指示灯及操作键
- ④ 打印机

图 1-1 操作面板

### ① 液晶屏幕

如果在设定的时间内(时间可通过控制器编辑参数功能进行设定)没有任何操作和事件发生,液晶屏幕将自动关掉背光, 按任何键可重新启动背光。

2 打印机

打印机面板上有一个指示灯,

指示灯:绿色指示灯表示打印机状态(亮:通电;闪:故障)

#### ③ 键盘

- ♦ 数字键用于输入数字和字母。
- ♦ "退出"键用于取消和返回, "OK"键用于确认和进入。
- ♦ "菜单"键用于调用主菜单。
- **◇ "↓""↑""←""→"**键用于移动光标。

#### ④ 指示灯及操作键

- ◆ 报警:如果没有报警,报警指示灯灭;当有报警发生时,报警指示灯亮;所有报警消除后,按下"复位"键后,报警指示灯灭。
- ◊ 预警:如果没有预警,预警指示灯灭;当有预警发生时,预警指示灯亮;所有预警消除后,按下"复位"键后, 预警指示灯灭。

- ♦ 故障:当有故障发生时,指示灯亮;在故障解除后指示灯灭。
- ◊ 启动:当有设备(例如输出模块或主板输出端口)启动时,指示灯亮;启动信号消失后,按下"复位"键后,指示灯灭。
- ◈ 屏蔽:当有设备被屏蔽时,指示灯亮。当没有设备被屏蔽时,指示灯灭。当控制器处于系统启动状态时,指示灯 闪烁。
- ♦ 主电:当由主电供电时,指示灯亮;当主电不供电时,指示灯灭。
- ♦ 备电: 当备用电池供电时,指示灯亮。当备电不供电时,指示灯灭。
- ◊ 确认/消音: 该键只允许2或3级使用者操作,按下消音键,本机所有类型的声音消失。
  - 如果有事件存在,且没有按消音键,指示灯闪;
    - 如果有事件存在,已经消音,指示灯常亮;
  - 如果有事件存在,已经消音,但又有新的事件发生,指示灯闪;
  - 如果没有事件,指示灯灭
- ◆ 复位: 该键只允许2或3级使用者操作,用来使系统恢复到正常状态。不论事件是否消音,都可以使用复位键来 复位事件。

主机复位, 主机和从机的事件均被复位。

从机复位,在从机上的本地事件复位,但主机上的有关该从机的事件不能被复位,依然保持不变, 直到主机被复位。

## 2. 液晶窗口显示

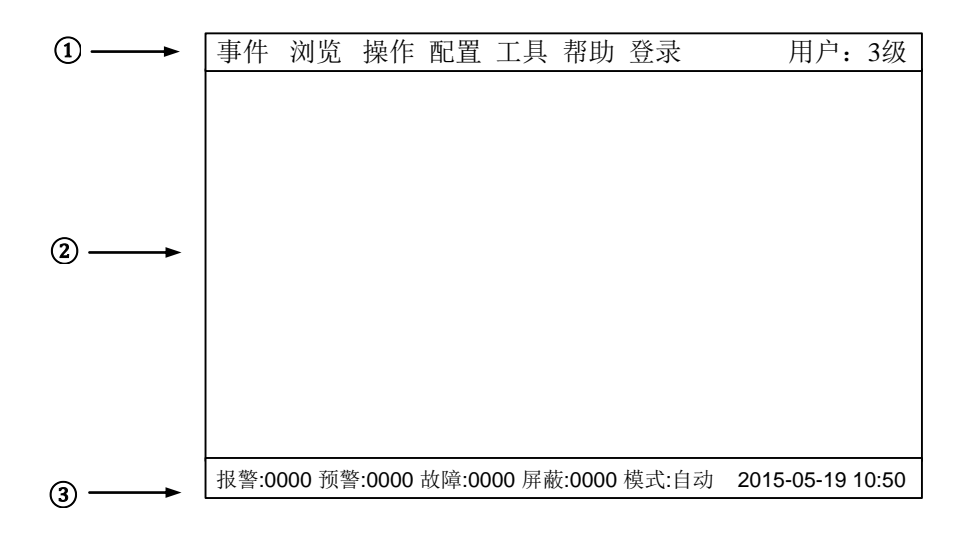

图 2-1 显示屏

EC521 控制器液晶显示有三个窗口, 分别是菜单窗口、浏览窗口和统计窗口。

#### ① 是菜单窗口:

♦ 不同用户等级将显示不同的操作菜单。下表为3级用户可操作项。

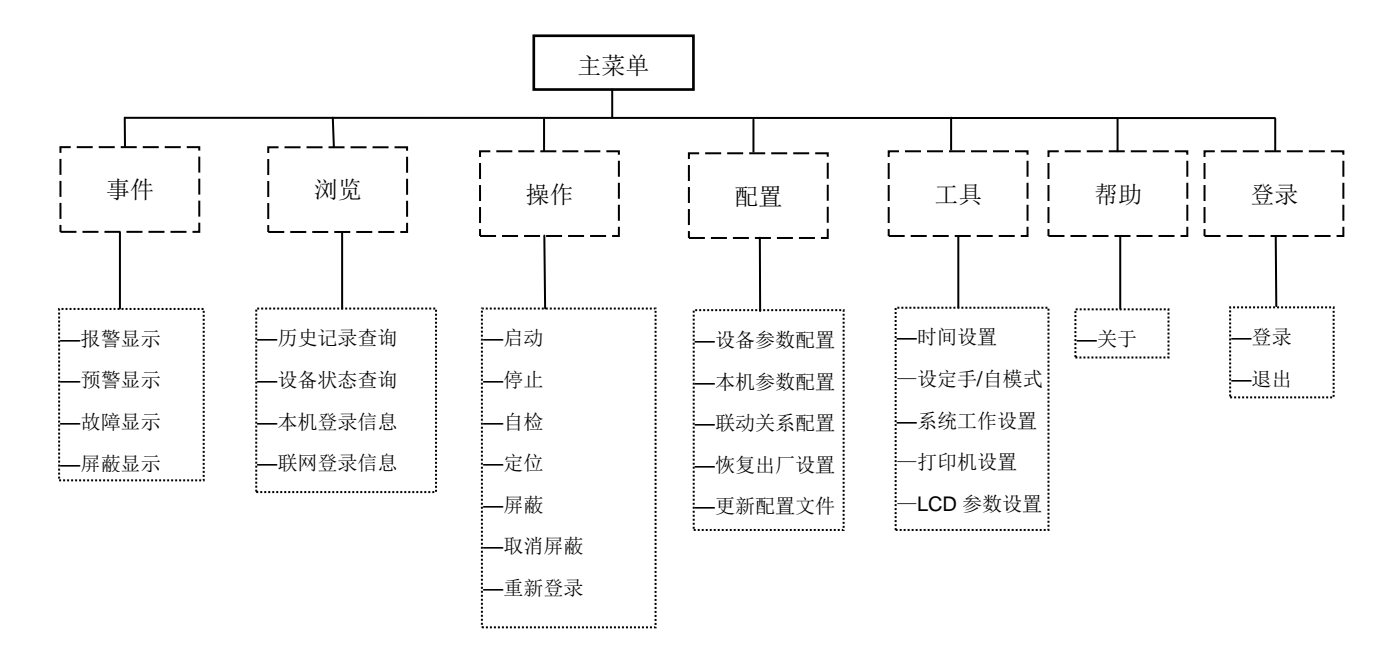

#### ② 是浏览窗口:

- ◊ 可以浏览实时的事件信息:报警、预警、启动、故障、屏蔽等。
- ♦ 显示实时事件的优先级是:报警、启动→故障→屏蔽→其它(预警)→正常。

#### ③ 是统计窗口:

- ◊ 显示实时事件发生总数,包括报警、预警、故障、屏蔽等。
- ◊ 显示现在的用户级别和系统手自动模式。
- ♦ 显示系统时间。

## 3. 用户级别

- EC521 包含 3 个不同的用户级别,显示在屏幕右上角(图 2-1):
- 不同的用户等级有不同的权限和不同的界面。

表 3-1 用户权限列表

| 项目      | 1 级用户        | 2 级用户        | 3 级用户        |
|---------|--------------|--------------|--------------|
| 登录      | $\checkmark$ | $\checkmark$ |              |
| 退出      |              | $\checkmark$ | $\checkmark$ |
| 报警显示    | $\checkmark$ | $\checkmark$ | $\checkmark$ |
| 预警显示    | $\checkmark$ | $\checkmark$ | $\checkmark$ |
| 故障显示    | $\checkmark$ | $\checkmark$ | $\checkmark$ |
| 屏蔽显示    | $\checkmark$ | $\checkmark$ | $\checkmark$ |
| 历史记录查询  |              | $\checkmark$ | $\checkmark$ |
| 设备状态查询  |              | $\checkmark$ | $\checkmark$ |
| 本机登录信息  |              | $\checkmark$ | $\checkmark$ |
| 联网登录信息  |              | $\checkmark$ | $\checkmark$ |
| 启动      |              | $\checkmark$ | $\checkmark$ |
| 停止      |              | $\checkmark$ | $\checkmark$ |
| 自检      |              | $\checkmark$ | $\checkmark$ |
| 定位      |              | $\checkmark$ | $\checkmark$ |
| 屏蔽      |              | $\checkmark$ | $\checkmark$ |
| 取消屏蔽    |              | $\checkmark$ | $\checkmark$ |
| 重新登录    |              | $\checkmark$ | $\checkmark$ |
| 设备参数配置  |              |              | $\checkmark$ |
| 本机参数配置  |              |              | $\checkmark$ |
| 联动关系配置  |              |              | $\checkmark$ |
| 恢复出厂设置  |              |              | $\checkmark$ |
| 更新配置文件  |              |              | $\checkmark$ |
| 时间设置    |              | $\checkmark$ | $\checkmark$ |
| 设定手/自模式 |              | $\checkmark$ | $\checkmark$ |
| 系统工作设置  |              | $\checkmark$ | $\checkmark$ |
| 打印机设置   |              |              |              |
| LCD参数设置 |              | $\checkmark$ | $\checkmark$ |
| 确认/消音   |              |              |              |
| 复位      |              | $\checkmark$ | $\checkmark$ |

#### 3.1 登录

- 按"菜单"键显示主菜单。
   事件菜单显示。
- 按 "→" 键选择 "登录", 然后按 "OK" 键。 密码输入窗口弹出。
- 键入相应的 2/3 级用户密码,按"OK"键。 如果键入正确的密码,即可登录 2/3 级。 (按"←"可删除错误的输入。)

#### 提示:

- 默认的 2 级密码是 1234, 3 级是 5678, 密码可以由工具软件
 EXS5200 进行更改。

| 事件     | 浏览       | 帮助        | 登录           |      | 用户:        | 1级    |
|--------|----------|-----------|--------------|------|------------|-------|
|        |          |           | 登录           |      |            |       |
|        |          |           |              |      |            |       |
|        |          |           |              |      |            |       |
|        |          |           |              |      |            |       |
|        |          |           |              |      |            |       |
|        |          |           |              |      |            |       |
|        |          |           |              |      |            |       |
| 报警:000 | 0 预警:000 | 00 故障:000 | 00 屏蔽:0000 模 | 武:自动 | 2015-05-19 | 10:50 |

图 3-2

| 事件     | 浏览       | 帮助        | 登录               |         |           |
|--------|----------|-----------|------------------|---------|-----------|
|        |          |           |                  |         |           |
|        |          |           |                  |         |           |
|        |          |           |                  |         | 1         |
|        |          | 密码:       |                  |         |           |
|        |          |           |                  |         | ]         |
|        |          |           |                  |         |           |
| 报警:000 | 0 预警:000 | 00 故障:000 | 00 屏蔽:0000 模式:自动 | 2015-05 | -19 10:50 |
|        |          |           | 图 3-3            |         |           |

## 3.2 退出

有两种退出办法:

- 系统自动退出:如果在没有任何操作情况下,用户级别将在系统设定的登录时间过后自动退出到1级用户(系统登录时间可 在控制器参数里设定)。
- 使用菜单退出,方法如下:

- 按"菜单"键显示主菜单。
   事件菜单显示。
- 按 "→" 键选择 "登录", 然后按 "OK" 键。 退出窗口弹出。

| 事件浏览操作配置工具帮助登录 用户:34                                   | 汲 |  |  |  |
|--------------------------------------------------------|---|--|--|--|
| 退出                                                     |   |  |  |  |
|                                                        |   |  |  |  |
|                                                        |   |  |  |  |
|                                                        |   |  |  |  |
|                                                        |   |  |  |  |
|                                                        |   |  |  |  |
|                                                        |   |  |  |  |
| 报教·0000 蒲教·0000 步陈·0000 民志·0000 拔力·白动 2015 05 10 10:5  | 0 |  |  |  |
| 报查:0000 预查:0000 做牌:0000 併散:0000 俟式:日均 2015-05-19 10:50 |   |  |  |  |
| 图 3-4                                                  |   |  |  |  |
| 事件浏览操作配置工具帮助登录 用户:34                                   | 汲 |  |  |  |
|                                                        |   |  |  |  |
|                                                        |   |  |  |  |
|                                                        |   |  |  |  |
| 您确实要退出?                                                |   |  |  |  |
| <ok>→确定 或 &lt;退出&gt;→取消  </ok>                         |   |  |  |  |
|                                                        |   |  |  |  |
|                                                        |   |  |  |  |
|                                                        |   |  |  |  |

图 3-5

- 3. 按"OK"键确定退回到1级用户;按"退出"键退出当前界面。

## 4. 状态类型/事件类型

EC521 控制器包含七种类型的状态:正常、报警、启动、预警、故障、屏蔽、定位。

#### 正常状态:

- 主电指示灯亮
- 没有报警、启动、预警、故障、屏蔽、定位等事件发生
- 液晶屏显示如图所示

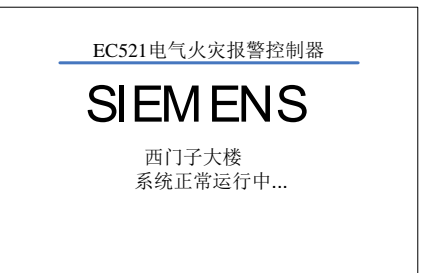

报警:0000 预警:0000 故障:0000 屏蔽:0000 模式:自动 2015-05-19 10:50

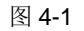

# 报警-总数:0001 启动-总数:0000 用户:1级 育警 2015:09/11-11:30 續电报警 报警值:0150mA 剩余电流互感器 资金地址:001.01.001.01 新参电流互振器 资金地址:001.01.001.01 新警告:0000 剩余电流互感器 设备地址:001.01.001.01 新警告:0000 积沉;自动 2015-05-19 10:50

#### 图 4-2

| 故障显示 总数:0001                                      | 用户:1级                   |
|---------------------------------------------------|-------------------------|
| 0001 2015/09/11-11:30 线圈开路<br>设备地址(001.01.001.01) | ECM521组合式探测器<br>剩余电流互感器 |
|                                                   |                         |
|                                                   |                         |
|                                                   |                         |
|                                                   |                         |
| 报警:0000 预警:0000 故障:0001 屏蔽:0000 模                 | 式:自动 2015-05-19 10:50   |

#### 图 4-3

| 预警显示 总数:0001                                      | 用户:1级              |
|---------------------------------------------------|--------------------|
| 0001 2015/09/11-11:30 漏电预警<br>设备地址(001.01.001.01) | 剩余电流互感器<br>剩余电流互感器 |
|                                                   |                    |
|                                                   |                    |
|                                                   |                    |
|                                                   |                    |
|                                                   |                    |

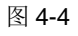

### 报警状态:

- 报警指示灯亮
- 液晶屏显示如图所示
- 确认/消音指示灯闪
- 蜂鸣器响

#### 故障状态:

- 故障指示灯亮
- 液晶屏显示如图所示
- 确认/消音指示灯闪
- 蜂鸣器响

#### 预警状态:

- 预警指示灯亮
- 液晶屏显示如图所示
- 确认/消音指示灯闪
- 蜂鸣器响

#### 启动状态:

- 启动指示灯亮
- 液晶屏显示如图所示
- 确认/消音指示灯闪
- 蜂鸣器响

| 报警-总数:0001 启动-总数:0001                                         | 用户:1级                        |
|---------------------------------------------------------------|------------------------------|
| 首警 2015/09/11-11:30 漏电报警 报警值:0150mA<br>设备地址(001.01.001.01))   | 剩余电流互感器<br>剩余电流互感器           |
| 0001 2015/09/11-11:30 漏电报警 报警值:0150mA<br>设备地址(001.01.001.01)) | A 剩余电流互感器<br>剩余电流互感器         |
|                                                               |                              |
| 0001 2015/09/11-11:30 启动• ED<br>设备地址 (001.01.004.02) ED       | CIO521输入输出模块<br>CIO521输入输出模块 |
|                                                               |                              |
| 报警:0001 预警:0000 故障:0001 屏蔽:0000 模式:自动                         | 力 2015-05-19 10:50           |

图 4-5

| 屏蔽显示 总数:0001                              | 用户:1级                           |
|-------------------------------------------|---------------------------------|
| 0001 2015/09/11-11:30<br>设备地址(001.01.004) | EDCIO521输入输出模块<br>IO module     |
|                                           |                                 |
|                                           |                                 |
|                                           |                                 |
|                                           |                                 |
| 报警:0000 预警:0000 故障:0001 屏                 | · 蔽:0001 模式:自动 2015-05-19 10:50 |

图 4-6

## 屏蔽状态:

定位测试状态:

无指示灯指示

无界面显示,只能在设备属性里查看其状态

•

•

- 屏蔽指示灯亮
- 液晶屏显示如图所示

EC521 型控制器事件的优先级如下:

表 3-2

| 事件类型  | 优先级 |
|-------|-----|
| 报警/启动 | 1   |
| 预警    | 2   |
| 故障    | 3   |
| 屏蔽    | 4   |

优先级: 当有新的实时事件时,系统优先显示优先级高的事件窗口。

当系统在设定时间的登陆时间内无任何操作,系统自动跳转到优先级最高的事件窗口。

## 5. 报警事件处理

#### 报警状态:

- 报警指示灯亮
- 液晶屏显示如图所示
- 确认/消音指示灯闪
- 蜂鸣器响
- 如何处理:
- 1. 按"确认/消音"键将蜂鸣器消音:
  - 一 蜂鸣器消音
  - 一 确认/消音指示灯将从闪烁状态变为亮
- 2. 找出报警发生地点。
- 3. 到现场处理。
- 如果情况很紧急,立即处理。处理完后,按"复位"键,报警事件消失,报警 指示灯灭。

#### 当多个报警同时发生时:

- 多个报警信息被显示。
- 光标停留在第一条报警信息上,其他报警倒序循环显示。
- 通过"↓"/"↑"键查看所有报警信息。

| 报警-总数:0001 启动-总数:0000                                       | 用户:1级               |
|-------------------------------------------------------------|---------------------|
| 首警 2015/09/11-11:30 漏电报警 报警值:0150mA 设备地址(001.01.001.01)     | 剩余电流互感器<br>剩余电流互感器  |
| 0001 2015/09/11-11:30 漏电报警报警值:0150mA<br>设备地址(001.01.001.01) | .剩余电流互感器<br>剩余电流互感器 |
|                                                             |                     |
|                                                             |                     |
|                                                             |                     |
| 报教·0001 遊教·0000 步陈·0001 民苏·0000 携才·白井                       | 2015 05 10 10:50    |

图 5-1 报警界面

## 6. 故障事件处理

#### 故障状态:

- 故障指示灯亮
- 液晶屏显示如图所示
- 确认/消音指示灯闪
- 蜂鸣器响

#### 如何处理:

- 1. 按"确认/消音"键将蜂鸣器消音:
  - 蜂鸣器消音
  - 一 确认/消音指示灯将从闪烁状态变为亮
- 2. 查看故障发生地点。
- 3. 到现场处理故障。
- 如果能自己解决故障,故障解除后,故障事件消失,故障指示灯灭。如果您不能解决故障,请拨打当地的西门子公司技术服务中心电话。

#### 提示:

当存在比故障优先级高的事件与故障事件同时发生,故障事件将不会自动地被显示,必须手动进入故障窗口(参考"实时事件查询"功能),然后才能处理 该故障。

| 故障显示 总数:0001                                      | 用户:1级                   |
|---------------------------------------------------|-------------------------|
| 0001 2015/09/11-11:30 线圈开路<br>设备地址(001.01.001.01) | ECM521组合式探测器<br>剩余电流互感器 |
|                                                   |                         |
|                                                   |                         |
|                                                   |                         |
|                                                   |                         |
|                                                   |                         |
| 报警:0000 预警:0000 故障:0001 屏蔽:0000                   | 模式:自动 2015-05-19 10:50  |

图 6-1

## 7. 预警事件处理

#### 预警状态:

- 预警指示灯亮
- 液晶屏显示如图所示
- 确认/消音指示灯闪
- 蜂鸣器响

#### 如何处理:

- 1. 按"确认/消音"键将蜂鸣器消音:
  - 蜂鸣器消音
  - 一 确认/消音指示灯将从闪烁状态变为亮
- 2. 查看预先事件发生地点。
- 3. 可根据实际情况判断是否需要到现场进行处理。
- 4. 当预警信号消失后,按"复位"键,预警指示灯灭,控制器恢复到正常状态。

#### 提示:

当存在比预警优先级高的事件与预警事件同时发生,预警事件将不会自动地被显示,必须手动进入预警窗口(参考"实时事件查询"功能),然后才能处理 该预警事件。

| 预警显示 总                        | 总数:000                  | )1        |        | 用户:1级              |
|-------------------------------|-------------------------|-----------|--------|--------------------|
| 0001 2015/09/11-11<br>设备地址(00 | 1:30 漏电剂<br>)1.01.001.( | 〔警<br>11〕 | 栗<br>羽 | 则余电流互感器<br>刚余电流互感器 |
|                               |                         |           |        |                    |
|                               |                         |           |        |                    |
|                               |                         |           |        |                    |
|                               |                         |           |        |                    |
|                               |                         |           |        |                    |

图 7-1

## 8. 启动事件处理

#### 启动状态:

- 启动指示灯亮
- 液晶屏显示如图所示
- 确认/消音指示灯闪
- 蜂鸣器响

#### 如何处理:

- 1. 按"确认/消音"键将蜂鸣器消音:
  - 一 蜂鸣器消音
  - 一 确认/消音指示灯将从闪烁状态变为亮

| 报警   | 4-总数:0001 启动-总数:0001                                    | 用户:1级                        |
|------|---------------------------------------------------------|------------------------------|
| 首警   | 2015/09/11-11:30 漏电报警 报警值:0150mA<br>设备地址(001.01.001.01) | 剩余电流互感器<br>剩余电流互感器           |
| 0001 | 2015/09/11-11:30 漏电报警 报警值:0150mA<br>设备地址(001.01.001.01) | 剩余电流互感器<br>剩余电流互感器           |
|      |                                                         |                              |
| 0001 | 2015/09/11-11:30 启动● EDO<br>设备地址:(001.01.004.02) EDO    | CIO521输入输出模块<br>CIO521输入输出模块 |
|      |                                                         |                              |
| 报警:0 | 0001 預警:0000 故障:0001 屏蔽:0000 模式:自动                      | 2015-05-19 10:50             |

#### 图 8-1 启动界面

- 2. 可根据实际情况判断是否需要到现场进行处理。
- 3. 当启动信号消失后,按"复位"键,启动指示灯灭,控制器恢复到正常状态。

#### 当多个启动同时发生时:

- 多个启动信息被显示。
- 一 按0,光标停留在第一条启动信息上,其他启动倒序循环显示。
- 一 通过"↓"/"↑"键查看所有启动信息。

#### 实时事件查询 9.

#### 操作步骤:

1. 按"菜单"键显示主菜单(图 9-1)。 事件菜单显示。

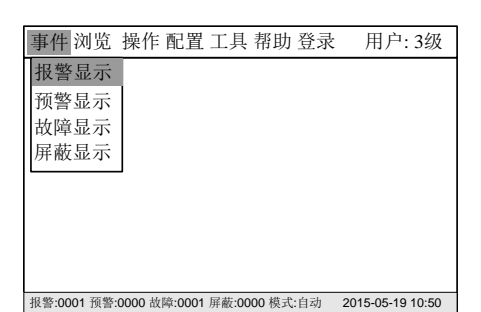

图 9-1

故障显示 总数:0001 用户:1级 0001 2015/09/11-11:30 线圈开路 设备地址(001.01.001.01) ECM521组合式探测 剩余电流互感器 报警:0000 预警:0000 故障:0001 屏蔽:0000 模式:自动 2015-05-19 10:50

图 9-2

2. 按"↓"选择任意一种需要查询事件,然后按"OK"键。 全部符合要求的事件将被显示在浏览窗口中,按"↓"/"↑"键进行浏览。

#### 提示:

- "0001":表示事件的顺序。
- "线圈开路":表示事件的类型。 \_
- "2008/08/08-10:10": 表示事件发生日期和时间。 \_
- "设备地址 (001.01.001.01)": 表示事件的设备地址。 \_
- "ECM521 组合式探测器":表示设备的类型 \_
- "剩余电流互感器":显示事件文本信息

#### 10. 历史记录查询

EC521 控制器 包含下列类型的历史记录:报警、预警、故障、启动、屏蔽、开机、关机、复位,新设备登录等,可进行高级查询。

#### 操作步骤:

按"菜单"键显示主菜单(图 10-1)。
 事件菜单显示;按"→"键选择"浏览","历史记录查询",然后按"OK"键。

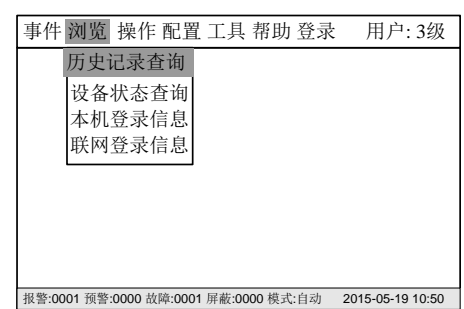

图 10-1

|    |                                           | 浏览-> 历史记录查询                                                                    | 用户:3级            |
|----|-------------------------------------------|--------------------------------------------------------------------------------|------------------|
| 2. | 按"↓"/"↑" 键选择历史记录的类型,再按 "OK" 键,该类型的历史记录显示。 | <ul> <li>●报警历史记录</li> <li>◎联动历史记录</li> <li>③故障历史记录</li> <li>④其它历史记录</li> </ul> |                  |
|    |                                           | 报警:0001 预警:0000 故障:0001 屏蔽:0000 模式:自动                                          | 2015-05-19 10:50 |

3. 选"↓"/"↑"浏览历史记录。按"OK"可对当前选择的时间进行打印。

4. 选"↓"/"↑"浏览历史记录。按"0"可选择对应时间段的事件打印。

#### 图 10-2

| 浏览-> 历史记录查询-> 报警历史记                                        | 己录 用户:3级           |
|------------------------------------------------------------|--------------------|
| 报警历史记录-总数:2                                                |                    |
| 0001 2015/09/11-11:30 漏电报警报警值:0150mA 设备地址(001.01.001.01)   | 剩余电流互感器<br>剩余电流互感器 |
| 0002 2015/09/11-11:32 温度报警报警值:0086<br>设备地址 (001.01.003.01) | 温度传感器<br>温度传感器     |
| <0>:选择打印, <ok>键:当前打印</ok>                                  |                    |
| 报警:0001 预警:0000 故障:0001 屏蔽:0000 模式:自动                      | 2015-05-19 10:50   |

图 10-3

| 选择打印                                  | 用户:3级            |
|---------------------------------------|------------------|
|                                       |                  |
| 从2015年04月19日10时05分                    |                  |
| 到2015年05月18日10时05分                    |                  |
| 212013 + 05) 110 100 100 100 05)      |                  |
| <ok>打印</ok>                           |                  |
|                                       |                  |
|                                       |                  |
|                                       |                  |
|                                       |                  |
| 报警:0001 预警:0000 故障:0001 屏蔽:0000 模式:自动 | 2015-05-19 10:50 |

图 10-4

## 11. 设备状态查询

#### 操作步骤:

1. 按"菜单"键显示主菜单(图 11-1)。

事件菜单显示; 按"→"键选择"浏览","设备状态查询", 然后按"OK"键。

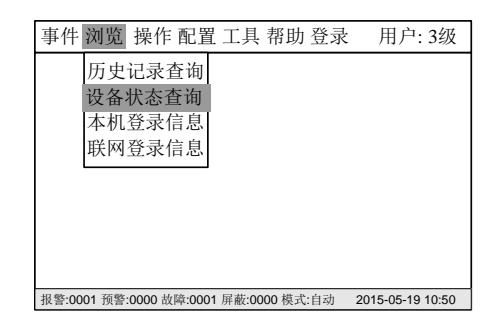

图 11-1

| 浏览-> 设备状态查询                                                         | 用户:3级            |
|---------------------------------------------------------------------|------------------|
| 回路: ◀( <mark>1</mark> )►<br>地址: ◀001►<br>邇道: ◀01►                   |                  |
| 设备类型: ECM521组合式探测器<br>通道类型: 剩余电流互感器<br>报警网值: 0100mA<br>当前实值: 0080mA |                  |
| 安装位置:剩余电流互感器                                                        |                  |
| <ok>键-读取当前地址通道现值</ok>                                               |                  |
| 报警:0001 预警:0000 故障:0001 屏蔽:0000 模式:自动                               | 2015-05-19 10:50 |

图 11-2

| 浏览-> 设备状态查询                                       | 用户:3级            |
|---------------------------------------------------|------------------|
| 回路: ◀C <mark>1</mark> ►<br>地址: ◀001►              |                  |
| 通道: ◀01▶                                          |                  |
| 设备类型: ECM521组合式探测器<br>通道类型:剩余电流互感器<br>报警阈值:0100mA |                  |
| 当前实值:0080mA 等待头时数据返回                              |                  |
| 安装位直:剩余电流互感器                                      |                  |
| <ok>键-读取当前地址通道现值</ok>                             |                  |
| 报警:0001 预警:0000 故障:0001 屏蔽:0000 模式:自动             | 2015-05-19 10:50 |

图 11-3

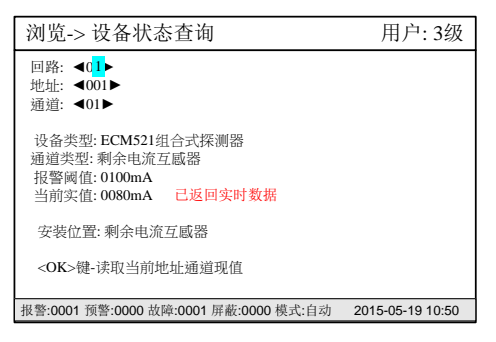

图 11-4

 按 "↓"/"↑", "←" "→", 改变光标的位置, 输入相应的地址, 可查询相应 的设备的通道的信息。

3. 按<OK>键,可读取对应地址通道的现值。

## 12. 本机登录信息查询

#### 操作步骤:

按"菜单"键显示主菜单(图 12-1)。
 事件菜单显示;按"→"键选择"浏览", "本机登录信息", 然后按"OK"键。

| 2.按"1"键盘,显え | 示回路卡信息。 |
|-------------|---------|
|-------------|---------|

| 4. | 按"↓"/"↑"键, | 选择应的回路卡, | 按"OK"键可读取回路卡 |
|----|------------|----------|--------------|
|    | 详细信息。      |          |              |

5. 按"OK"可查询设备的信息信息。

| 事件 浏览 操作 配置 工具 帮助 登录                  | · 用户:3级          |
|---------------------------------------|------------------|
| 历史记录查询<br>设备状态查询<br>本机登录信息<br>联网登录信息  |                  |
| 报警:0001 预警:0000 故障:0001 屏蔽:0000 模式:自动 | 2015-05-19 10:50 |

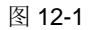

| 浏览->本机登录信息                            | 用户:3级            |
|---------------------------------------|------------------|
| 总线部件登录统计:0002                         |                  |
| EDTR521/2组合式探测器-总数:0                  |                  |
| ECM521组合式探测器-总数:1                     |                  |
| EDT521测温试探测器-总数:0                     |                  |
| EDCIO521输入输出模块-总数:1                   |                  |
| 现场未知设备-总数:0                           |                  |
| 系统部件登录结果:                             |                  |
| LOOP回路:2 CRT监控器:0                     |                  |
|                                       |                  |
|                                       |                  |
| <1>键:回路卡信息 <2>键:CRT信息                 |                  |
| 报警:0001 预警:0000 故障:0001 屏蔽:0000 模式:自动 | 2015-05-19 10:50 |

图 12-2

| 浏览->本机登录信息-LOOP回路                                      |                   | 用户:3级                                  |  |
|--------------------------------------------------------|-------------------|----------------------------------------|--|
| 回路号<br>01<br>02<br>03<br>04                            | 登录<br>•<br>0<br>0 | 登录数<br>002<br>000<br>000<br>000<br>000 |  |
| <ok>键:回路详细信息</ok>                                      |                   |                                        |  |
| 报警:0001 预警:0000 故障:0001 屏蔽:0000 模式:自动 2015-05-19 10:50 |                   |                                        |  |

图 12-3

| 本机信息->回路信息[01回路]                                                                                       | 用户:3级            |
|----------------------------------------------------------------------------------------------------|------------------|
| 总线部件登录统计:0002<br>EDTR521/2组合式探测器:0<br>ECM521组合式探测器:1<br>EDT521测温试探测器:0<br>EDCIO521输入输出模块:1<br>现场未知设备:0 |                  |
| <ok>键:查询设备信息</ok>                                                                                      |                  |
| 报警:0001 预警:0000 故障:0001 屏蔽:0000 模式:自动                                                                  | 2015-05-19 10:50 |

图 12-4

**6**. 地址行为地址,登录类型是控制器检测到的该地址登录的设备的类型;设备定义类型为配置文件里定义的设备类型;安装位置为配置文件中定义的该地址的设备的安装位置文本信息。

| 本机   | 本机信息->回路信息[1回路设备详细信息] 用户:3级 |                                        |  |  |
|------|-----------------------------|----------------------------------------|--|--|
| 地址   | 登录类型                        | 设备定义类型 安装位置                            |  |  |
| 001  | ECM探测器                      | ECM521组合式探测器 西门子1号楼5号配电柜               |  |  |
| 002  |                             | 0 未定义                                  |  |  |
| 003  |                             | EDTR521/2组合式探测器 8号大院值班配电柜              |  |  |
| 004  | EDCIO模块                     | EDCIO521输入输出模块 总经办                     |  |  |
| 005  |                             | 0 未定义                                  |  |  |
| 006  |                             | 0 未定义                                  |  |  |
| 007  |                             | 0 未定义                                  |  |  |
| 008  |                             | 0 未定义                                  |  |  |
| 009  |                             | 0 未定义                                  |  |  |
| 010  |                             | 0 未定义                                  |  |  |
| 011  |                             | 0 未定义                                  |  |  |
| 012  |                             | 0 未定义                                  |  |  |
| 报警:C | 0001 預警:0000                | 故障:0001 屏蔽:0000 模式:自动 2015-05-19 10:50 |  |  |

图 12-5

## 13. 联网登录信息查询

#### 操作步骤:

1. 按"菜单"键显示主菜单(图 13-1)。

事件菜单显示; 按 "→" 键选择 "浏览","联网登录信息", 然后按 "OK" 键。

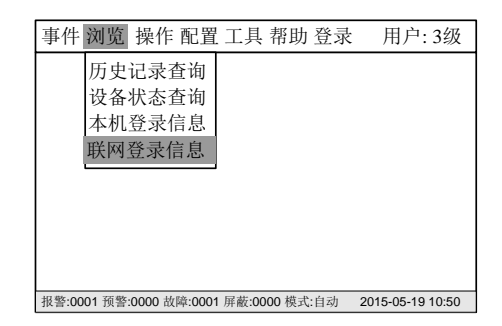

图 13-1

| 2.按"↓"/"↑"改变光标的位置, | 按 <b>"OK"</b> | 可输入相应的地址, | 可查询控制器详细 |
|--------------------|---------------|-----------|----------|
| 信息。                |               |           |          |

| 浏览->本机登录信息-LOOP回路 用户:3级                                |                   |                  |      |  |
|--------------------------------------------------------|-------------------|------------------|------|--|
| 网络号<br>001                                             | 控制器类型<br>EC521-G1 | 软件版本<br>00.00.13 | 在线状态 |  |
| 002                                                    |                   |                  | 0    |  |
| 003                                                    |                   |                  | 0    |  |
| 004                                                    |                   |                  | 0    |  |
| 005                                                    |                   |                  | 0    |  |
| 006                                                    |                   |                  | 0    |  |
| 007                                                    |                   |                  | 0    |  |
| 008                                                    |                   |                  | 0    |  |
| <0>键:更新在线控制器信息; <ok>键:已登录控制器详细信息</ok>                  |                   |                  |      |  |
| 报警:0001 预警:0000 故障:0001 屏蔽:0000 模式:自动 2015-05-19 10:50 |                   |                  |      |  |

图 13-2

| 浏览-> 联网登录信息->[1号控制器详细信息] 用户:3级                         |
|--------------------------------------------------------|
| 总线部件登录统计:0002                                          |
| EDTR521/2组合式探测器-总数:0                                   |
| ECM521组合式探测器-总数:1                                      |
| EDT521测温试探测器-总数:0                                      |
| EDCIO521输入输出模块-总数:1                                    |
| 现场未知设备-总数:0                                            |
| 系统部件登录结果:                                              |
| LOOP回路:2 CRT监控器:0                                      |
|                                                        |
|                                                        |
| 说明:如果网络信息有变动,按 <ok>键更新信息</ok>                          |
| 报警:0001 预警:0000 故障:0001 屏蔽:0000 模式:自动 2015-05-19 10:50 |

图 13-3

### 14. 如何进行屏蔽/取消屏蔽

- **功能:** 当有建筑装修、设备损坏或失效时,需要对其进行屏蔽。当装修或维修完成后,需立即将其开放,使其恢复到正常状态。
- 注意:一个被屏蔽的设备不会再向控制器发送信息。 更换设备时,不能将其屏蔽。

#### 屏蔽操作:

- 1. 按"菜单"键进入主菜单(图 14-1)。
- 主菜单显示。按"→"键选择"操作"子菜单(图 14-2), 然后按"↓"键 选择"屏蔽", 然后按"OK"键。
- 3. 输入需要屏蔽设备的地址, 按"OK"键, 完成屏蔽。

| 事件浏览操作配置工具帮助登录                                    | 长 用户:3级          |
|---------------------------------------------------|------------------|
| 启动<br>停止<br>自检<br>定位<br><b>屏蔽</b><br>取消屏蔽<br>重新登录 |                  |
| 报警:0001 预警:0000 故障:0001 屏蔽:0000 模式:自动             | 2015-05-19 10:50 |
| 图 14-1                                            |                  |
| 操作->屏蔽->地址屏蔽                                      | 用户: 3级           |
| 挖刺器: ◀ <b>(〕)</b><br>回路号: ◀01▶<br>地址号: ◀001▶      |                  |
| <ok>體屏蔽</ok>                                      |                  |
| 报警·0001 预警·0000 放隘·0001 屏蔽·0000 棋式·白动             | 2015-05-19 10:50 |

图 14-2

#### 解除屏蔽:

第一种: 与上述 1-3 步相同, 只是在第 2 步的时候选择"取消屏蔽"。

当所有被屏蔽的设备都被开放后,屏蔽指示灯灭。

操作-> 取消屏蔽-> 地址取消屏蔽 用户:3级 控制器: ◀①► 回路号: ◀①► 回路号: ◀01► 地址号: ◀001► <OK>取消屏蔽 报警:0001 预警:0000 故障:0001 屏蔽:0000 模式:自动 2015-05-19 10:50

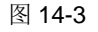

## 15. 如何进行启动/停止

功能:通过控制器手动启动或停止输出模块等。

#### 启动操作:

1. 按"菜单"键进入主菜单(图 15-1)。

3. 输入需要启动设备的地址, 按 "OK"键, 完成启动。

主菜单显示。

 按 "→" 键选择 "操作" 子菜单 (图 15-2), 然后按 "↓" 键选择"启动", 然 后按 "OK" 键。

| 事件 浏览      | 操作配置          | 工具 帮助 登录      | : 用户:3级          |
|------------|---------------|---------------|------------------|
|            | 启动            |               |                  |
|            | 停止            |               |                  |
|            | 自检            |               |                  |
|            | 定位            |               |                  |
|            | 屏蔽            |               |                  |
|            | 取消屏蔽          |               |                  |
|            | 重新登录          |               |                  |
|            |               |               |                  |
|            |               |               |                  |
| 报警:0001 预警 | :0000 故障:0001 | 屏蔽:0000 模式:自动 | 2015-05-19 10:50 |

图 15-1

| 操作-> 启动-> 地址启动                        | 用户:3级            |
|---------------------------------------|------------------|
| 回路号: ◀0 <b>1</b> ▶<br>地址号: ◀001▶      |                  |
| <ok>启动</ok>                           |                  |
| 报整-0001 预整-0000 故障-0001 屏蔽-0000 拨式-白动 | 2015-05-19 10:50 |

图 15-2

报警:0001 预警:0000 故障:0001 屏蔽:0000 模式:自动 2015-05-19 10:50

图 15-3

用户:3级

操作-> 启动-> 地址停止

回路号: ◀0<mark>1</mark>▶ 地址号: ◀001▶

<OK>停动

停止:

第一种: 与上述 1-3 步相同, 只是在第 2 步的时候选择"停止"。

## 16. 如何进行自检

然后按 "OK" 键。

o

- **功能:** 用于测试报警控制器的 LCD, LED, 蜂鸣器是否正常。在自见检时, 如果有满足报警条件的情况发生, 报警设备正常报警。
- 按"菜单"键进入主菜单(图 16-1)。
   主菜单显示。

| 事件 浏览 操作                    | 配置 工具 帮助 登录           | と 用户:3级          |  |  |  |
|-----------------------------|-----------------------|------------------|--|--|--|
| 启动                          | J                     |                  |  |  |  |
| 停止                          | :                     |                  |  |  |  |
| 自老                          | Ż                     |                  |  |  |  |
| 定位                          | <u>ſ</u>              |                  |  |  |  |
| 屏蔽                          | τ                     |                  |  |  |  |
| 取消                          | <b></b><br>「屏蔽        |                  |  |  |  |
| 重新                          | ī登录                   |                  |  |  |  |
|                             |                       |                  |  |  |  |
|                             |                       |                  |  |  |  |
| 报警:0001 预警:0000             | 故障:0001 屏蔽:0000 模式:自动 | 2015-05-19 10:50 |  |  |  |
|                             | 图 16-1                |                  |  |  |  |
| 操作-> 自检                     | 操作-> 自检 用户: 3级        |                  |  |  |  |
| <mark>①本机自检</mark><br>②全局自检 |                       |                  |  |  |  |
| <ok>自检</ok>                 |                       |                  |  |  |  |
|                             |                       |                  |  |  |  |
|                             |                       |                  |  |  |  |
|                             |                       |                  |  |  |  |
| 报警:0001 预警:0000 討           | 故障:0001 屏蔽:0000 模式:自动 | 2015-05-19 10:50 |  |  |  |

图 16-2

 按"↓"键选择本机自检,或全局自检(对联网的主机),再按"OK"键, 开始自检。

2. 按"→"键选择"浏览"子菜单(图 16-2), 然后按"↓"键选择"自检",

## 17. 如何定位

功能:用于现场查找设备安装位置。

#### 定位操作:

- 按"菜单"键进入主菜单。
   主菜单显示。
- 按 "→" 键选择 "操作" 子菜单(图 17-2), 然后按 "↓" 键选择 "定位", 然后按 "OK" 键。

3. 输入需要启动设备的地址,按"OK"键,完成定位。被选择的设备即处于定

| 事件浏览 操作 配置 工具 帮助                    | 登录 用户:3级            |
|-------------------------------------|---------------------|
| 启动                                  |                     |
| 停止                                  |                     |
| 自检                                  |                     |
| 尾型 尼亚                               |                     |
| 肝酸                                  |                     |
| 取得屏敝                                |                     |
| 里利豆水                                |                     |
|                                     |                     |
| 报警:0001 预警:0000 故障:0001 屏蔽:0000 模式: | 自动 2015-05-19 10:50 |
| [2] 17 1                            |                     |
| <u>⊠</u> 17-1                       |                     |
| 操作->定位->回路地址定位                      | 用户:3级               |
| 控制器: ◀01▶                           |                     |
| 回路号: ◀01▶                           |                     |
| 地址号: 4001                           |                     |
|                                     |                     |
| OT COL                              |                     |
| <uk>定位</uk>                         |                     |
| <uk>定位</uk>                         |                     |
| <uk>疋位</uk>                         |                     |
| <uk>走位</uk>                         |                     |

图 17-2

#### 定位恢复操作:

1分种后,设备自动退出定位模式。

位模式,设备上的 LED 指示灯(或 LCD)闪。

#### 18. 如何进行设备参数配置

功能:在控制器上可对设备参数进行修改。具体可修改项参见附表1。

#### 操作过程:

- 按"菜单"键进入主菜单(图 18-1)。
   主菜单显示。
- 按"→"键选择"配置"子菜单(图 18-2), 然后按"↓"键选择"设备参数配置", 然后按"OK"键。

| 事件浏览       | 操作 配置         | 工具 帮!     | 劸 登录  | 用户:3级            |
|------------|---------------|-----------|-------|------------------|
| 报警显示       |               |           |       |                  |
| 预警显示       |               |           |       |                  |
| 故障显示       |               |           |       |                  |
| 屏蔽显示       |               |           |       |                  |
|            | _             |           |       |                  |
|            |               |           |       |                  |
|            |               |           |       |                  |
|            |               |           |       |                  |
| 报警:0001 預警 | :0000 故障:0001 | 屏蔽:0000 核 | 真式:自动 | 2015-05-19 10:50 |

图 18-1

| 事件 浏    | 览操      | 作 配置    | 工具    | 帮助    | 登录  | 用户:3          | 级   |
|---------|---------|---------|-------|-------|-----|---------------|-----|
|         |         | 设备      | 参数    | 配置    |     |               |     |
|         |         | 本机      | 参数    | 配置    |     |               |     |
|         |         | 联动      | 关系    | 12置   |     |               |     |
|         |         | 恢复      | 出厂    | 设置    |     |               |     |
|         |         | 史新      | * 配置  | 又件    |     |               |     |
|         |         |         |       |       |     |               |     |
|         |         |         |       |       |     |               |     |
|         |         |         |       |       |     |               |     |
| 报警:0001 | 预警:0000 | 故障:0001 | 屏蔽:00 | 00 模式 | :自动 | 2015-05-19 10 | :50 |
|         |         |         |       |       |     |               |     |

图 18-2

| 配置-> 设备参数配置                                                                                                    | 用户:3级                                                                                       |
|----------------------------------------------------------------------------------------------------|---------------------------------------------------------------------------------------------|
| 回路号: ◀01<br>地址号: ◀001<br>设备类型: ◀030 ► ECM521组合式探测器<br>通道: ◀01<br>通道: ◀01<br>通道类型: 112 剩余电流互感器<br>设备地址: 01.01.001.01 | 常用设备类型<br>020 EDTR521/2组合式探测器<br>030 ECM521组合式探测器<br>040 EDTS21测温式探测器<br>051 EDCIO521输入输出模块 |
| 报警阀值: 0100mA<br>安装位置: 剩余电流互感器                                                                                       | 漏电流设定范围100~1000mA<br>温度设定范围:45~100<br><ok>键-保存设置</ok>                                       |
| 报警:0001 预警:0000 故障:0001 屏蔽:0000 核                                                                                   | 武:自动 2015-05-19 10:50                                                                       |

图 18-3

- 3. 修改操作:
  - 按"↓"/"↑"键切换参数项。
  - 按"←""→"或直接输入数字,修改参数设置。
  - 最后按"OK"键保存设置。

注:

- 此操作只适用于本机。
- 保存后的数值在本机立即生效。

#### 19. 如何进行本机参数配置

功能:在控制器上可对本机参数进行修改。具体可修改项参见附表1。

#### 操作过程:

3. 修改操作:

\_

按"菜单"键进入主菜单(图 19-1)。
 主菜单显示。

 2. 按 "→" 键选择 "配置" 子菜单(图 19-2), 然后按 "↓" 键选择 "本机参数 配置", 然后按"OK"键。

| 事件浏览      | 览 操作      | 『配置            | 工具 君    | 帮助 登   | 录    | 用户:3级          |
|-----------|-----------|----------------|---------|--------|------|----------------|
| 报警显え      | 元         |                |         |        |      |                |
| 预警显示      | 7         |                |         |        |      |                |
| 故障显示      | Ā         |                |         |        |      |                |
| 屏蔽显え      | Г         |                |         |        |      |                |
|           |           |                |         |        |      |                |
|           |           |                |         |        |      |                |
|           |           |                |         |        |      |                |
|           |           |                |         |        |      |                |
| 报警:0001 预 | (警:0000 古 | <b>汝障:0001</b> | 屏蔽:0000 | )模式:自z | 动 20 | 15-05-19 10:50 |

图 19-1

| 事件 浏览 操作        | F 配置工具 帮助 登录                                   | 注 用户:3级          |
|-----------------|------------------------------------------------|------------------|
|                 | 设备参数配置<br>本机参数配置<br>联动关系配置<br>恢复出厂设置<br>更新配置文件 |                  |
|                 |                                                |                  |
| 报警:0001 预警:0000 | 故障:0001 屏蔽:0000 模式:自动                          | 2015-05-19 10:50 |

图 18-2

| 配置->本机参数配置                                                | 用户:3级            |
|-----------------------------------------------------------|------------------|
| 本机编号: ◀001►                                               |                  |
| 设备地址: 01.00.000.00<br>木机 坐刑· ◀↓.机 ▶                       |                  |
| 回路卡数量: ◀1▶                                                |                  |
| CAN通讯速率: ◀20Kbps▶                                         |                  |
| UAR13波特率: ◀9600bps▶ CR1软件按口<br>UART2波特率: ◀9600bps▶ PC丁具接口 |                  |
| 预警比例:◀60%▶                                                |                  |
| 工程名称:西门子大楼                                                |                  |
| <ok>键-保存</ok>                                             |                  |
|                                                           |                  |
| 报警:0001 预警:0000 故障:0001 屏蔽:0000 模式:自动                     | 2015-05-19 10:50 |

注:

- 此操作只适用于本机。
- 保存后的数值在本机立即生效。

- 按"↓"/"↑"键切换参数项。

最后按"OK"键保存设置。

- 按"←""→"或直接输入数字,修改参数设置。

图 18-3

### 20. 如何进行联动关系参数配置

功能:在控制器上可对联动关系进行修改。

#### 操作过程:

按"菜单"键进入主菜单(图 20-1)。
 主菜单显示。

3. 选择"报警联动关系"

4. 修改操作:

\_

 2. 按"→"键选择"配置"子菜单(图 20-2), 然后按"↓"键选择"联动关系 配置",然后按"OK"键。

| 事件浏览        | 操作 配置        | 工具 帮助      | 登录      | 用户:3级          |
|-------------|--------------|------------|---------|----------------|
| 报警显示        |              |            |         |                |
| 预警显示        |              |            |         |                |
| 故障显示        |              |            |         |                |
| 屏蔽显示        |              |            |         |                |
|             |              |            |         |                |
|             |              |            |         |                |
|             |              |            |         |                |
|             |              |            |         |                |
| 报警:0001 預警: | 0000 故障:0001 | 屏蔽:0000 模式 | :自动 201 | 15-05-19 10:50 |

图 20-1

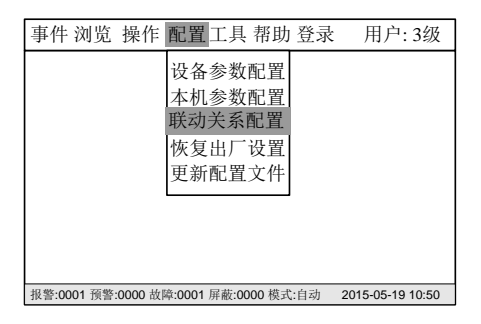

图 20-2

| 配置->联动关系配置                            | 用户:3级            |
|---------------------------------------|------------------|
|                                       |                  |
| ①报警联动关系                               |                  |
|                                       |                  |
|                                       |                  |
|                                       |                  |
|                                       |                  |
|                                       |                  |
| 报警:0001 预警:0000 故障:0001 屏蔽:0000 模式:自动 | 2015-05-19 10:50 |

图 20-3

注:

- 此操作只适用于本机。
- 保存后的数值在本机立即生效。

- 按"↓"/"↑"键切换参数项。

最后按"OK"键保存设置。

按"←""→"或直接输入数字,修改参数设置。

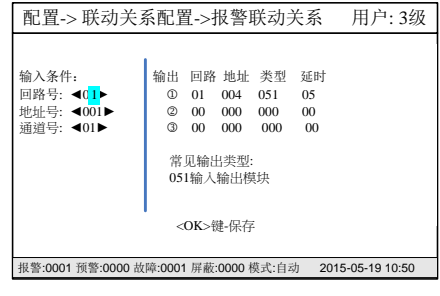

#### 21. 如何恢复出厂设置

功能:清空控制器的配置文件。

#### 操作过程:

按"菜单"键进入主菜单(图 21-1)。
 主菜单显示。

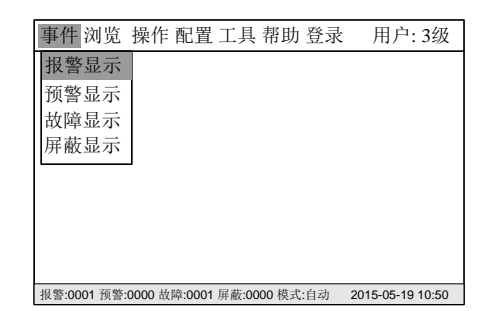

 按 "→" 键选择 "配置" 子菜单 (图 21-2), 选择 "恢复出厂设置", 然后 按 "OK" 键。 图 21-1

| 事件 浏览 操作                   | 配置 工具 帮助                                       | 登录  | 用户:3级            |
|----------------------------|------------------------------------------------|-----|------------------|
|                            | 设备参数配置<br>本机参数配置<br>联动关系配置<br>恢复出厂设置<br>更新配置文件 |     |                  |
| <b>报警:0001 预警:0000 故</b> 障 | 1:0001 屏蔽:0000 模式                              | :自动 | 2015-05-19 10:50 |
|                            | 图 21-2                                         |     |                  |
| 配置-> 恢复出厂                  | 设置                                             |     | 用户:3级            |
| 恢复出厂设置将删除所                 | 所有的设置信息                                        |     |                  |
| <0>键-恢复; <退出>-规            | 区回                                             |     |                  |

3. 按"0"键盘将恢复出厂设置。

注:保存后的数值立即生效。 此操作只适用于本机。

0

图 21-3

报警:0001 预警:0000 故障:0001 屏蔽:0000 模式:自动 2015-05-19 10:50

#### 22. 如何更新配置文件

功能:建立 PC 工具,更新配置文件。

#### 操作过程:

- 按"菜单"键进入主菜单(图 22-1)。
   主菜单显示。
- 按 "→" 键选择 "配置" 子菜单(图 22-2), 选择 "更新配置文件", 然后按 "OK" 键。
- 3. 按<OK> 键盘并按照建议步骤下载配置文件。

注:保存后的数值立即生效。 此操作只适用于本机。

o

| 事件 浏览 | 操作 配置 工具 帮助 登录 | 用户:3级 |
|-------|----------------|-------|
| 报警显示  |                |       |
| 预警显示  |                |       |
| 故障显示  |                |       |
| 屏蔽显示  |                |       |
|       | J              |       |
|       |                |       |
|       |                |       |
|       |                |       |
|       |                |       |

报警:0001 预警:0000 故障:0001 屏蔽:0000 模式:自动 2015-05-19 10:50

图 22-1

事件 浏览 操作 配置工具 帮助 登录 用户: 3级 设备参数配置 本机参数配置 联动关系配置 恢复出厂设置 更新配置文件

 报警:0001 预警:0000 故障:0001 屏蔽:0000 模式:自动 2015-05-19 10:50

2010 00 (()中,0001 ()开設,0000 (天)(1日-9) 2010 00

图 22-2

| 配置->更新配置文件                                | 用户:3级          |
|-------------------------------------------|----------------|
| 更新配置文件影响监控                                | 后配置完成<br>文件]界面 |
| 报警:0001 预警:0000 故障:0001 屏蔽:0000 模式:自动 201 | 5-05-19 10:50  |

图 22-3

#### 23. 如何设置时间

#### 功能:用于校正系统时间。

#### 操作过程:

按"菜单"键进入主菜单(图 23-1)。
 主菜单显示。

| 事件 浏览      | 操作 配置         | 工具 帮助 登       | 录 用户:3级            |
|------------|---------------|---------------|--------------------|
| 报警显示       |               |               |                    |
| 预警显示       |               |               |                    |
| 故障显示       |               |               |                    |
| 屏蔽显示       |               |               |                    |
|            | -             |               |                    |
|            |               |               |                    |
|            |               |               |                    |
|            |               |               |                    |
| 报警:0001 预警 | :0000 故障:0001 | 屏蔽:0000 模式:自动 | 力 2015-05-19 10:50 |

图 23-1

| 事件 浏览       | 操作 配置        | 工具帮助登望        | 录 用户:3级          |
|-------------|--------------|---------------|------------------|
|             |              | 时间设置          |                  |
|             |              | 设定手/自模式       | C                |
|             |              | 系统工作设置        | l<br>-           |
|             |              | 打印机设置         |                  |
|             |              | LCD参数设置       | -                |
|             |              |               |                  |
|             |              |               |                  |
|             |              |               |                  |
| 报警:0001 预警: | 0000 故障:0001 | 屏蔽:0000 模式:自动 | 2015-05-19 10:50 |

图 23-2

| 工具-          | >时间设置                            |                  |
|--------------|----------------------------------|------------------|
|              |                                  |                  |
|              |                                  |                  |
|              | 2015年05月19日10时52分                |                  |
|              |                                  |                  |
|              | <ok>雜保存</ok>                     |                  |
|              | MEPINI                           |                  |
| <b>招赘·00</b> | 01 预整·0000 故路·0001 屈薪·0000 档式·白动 | 2015-05-19 10:50 |
| 报警:00        | 01 预警:0000 故障:0001 屏蔽:0000 模式:自动 | 2015-05-19 10:50 |

图 23-3

 按"→"键选择"工具"子菜单(图 23-2),选择"设置时间",然后按 "OK"键,时间设置窗口显示(图 23-3)。

3. 输入准确的时间和日期,然后按"OK"键即时生效。

注: 控制器可以设定为对时机,在设置时间时候同步网络内其他控制器系统时间; 每天 24:00 自动同步一次网络中其它控制器的系统时间。

#### 24. 如何改变手/自动设置

**功能**:手动模式下,输出不能启动;自动模式下,输出在联动关系成立且延时到达时候将启动。

#### 操作过程:

按"菜单"键进入主菜单(图 24-1)。
 主菜单显示。

| 事件 浏览      | 操作 配置         | 工具 帮助      | 登录      | 用户:3级          |
|------------|---------------|------------|---------|----------------|
| 报警显示       |               |            |         |                |
| 预警显示       |               |            |         |                |
| 故障显示       |               |            |         |                |
| 屏蔽显示       |               |            |         |                |
|            | -             |            |         |                |
|            |               |            |         |                |
|            |               |            |         |                |
|            |               |            |         |                |
| 报擎·0001 预整 | ·0000 故障·0001 | 屈蔽·0000 模式 | ·自动 20· | 15-05-19 10:50 |

图 24-1

| 事件 浏览       | 操作 配置        | 工具                           | 帮助                        | 登录             | 用户:3级            |
|-------------|--------------|------------------------------|---------------------------|----------------|------------------|
|             |              | 时间i<br>设定<br>系统<br>打印<br>LCD | 殳置<br>手/自材<br>工作设置<br>参数设 | 模式<br>と置<br>と置 |                  |
| 报警:0001 预警: | 0000 故障:0001 | 屏蔽:000                       | 00 模式:                    | 自动             | 2015-05-19 10:50 |

图 24-2

| 工具->设定手/自模式                                 | 用户:3级            |
|---------------------------------------------|------------------|
| <ul> <li>①自动模式●</li> <li>②手动模式 o</li> </ul> |                  |
| <ok>键保存</ok>                                |                  |
|                                             |                  |
| 报警:0001 预警:0000 故障:0001 屏蔽:0000 模式:自动       | 2015-05-19 10:50 |

图 24-3

2. 按"→"键选择"工具"子菜单(图 24-2),选择"设定手/自模式",然后按"OK"键,设置窗口显示(图 24-3)。

3. 按↓"/"↑键选择对应项目,按"OK"键选择并保存设置。

注: 控制器可以设定为对时机,在设置时间时候同步网络内其他控制器系统时间; 每天 24:00 自动同步一次网络中其它控制器的系统时间。

#### 25. 如何更新系统设置

功能:设置系统的相关参数。

#### 操作过程:

"OK"键。

o

注:保存后的数值立即生效。 此操作只适用于本机。

按"菜单"键进入主菜单(图 25-1)。
 主菜单显示。

| 事件浏览 | 操作 配置 | 工具 帮助 | り 登录 | 用户:3级 |
|------|-------|-------|------|-------|
| 报警显示 |       |       |      |       |
| 预警显示 |       |       |      |       |
| 故障显示 |       |       |      |       |
| 屏蔽显示 |       |       |      |       |
|      | -     |       |      |       |
|      |       |       |      |       |
|      |       |       |      |       |
|      |       |       |      |       |

报警:0001 预警:0000 故障:0001 屏蔽:0000 模式:自动 2015-05-19 10:50

图 25-1

| 事件 浏 | 览 操作 | 配置 | 工具                             | 帮助                                                 | 登录 | 用户:3级 |
|------|------|----|--------------------------------|----------------------------------------------------|----|-------|
|      |      |    | 时间<br>设定<br>系<br>打<br>印<br>LCD | 设置<br>手/自<br>工作<br>し<br>机<br>设<br>】<br>参<br>数<br>し | 模式 |       |
|      |      | L  |                                |                                                    |    | 1     |

报警:0001 预警:0000 故障:0001 屏蔽:0000 模式:自动 2015-05-19 10:50

#### 图 25-2

| 工具-> 系纺                                                                                | 用户:3级                                                                                       |                  |
|----------------------------------------------------------------------------------------|---------------------------------------------------------------------------------------------|------------------|
| <ul> <li>◎系统状态</li> <li>②登录时间</li> <li>③网络对时</li> <li>④电池配备</li> <li>⑤CRT接入</li> </ul> | <ul> <li>◆正常监控 ▶</li> <li>◆05分钟 ▶</li> <li>◆关闭 ▶</li> <li>◆不裝入 ▶</li> <li>◆不接入 ▶</li> </ul> |                  |
| < <b>OK</b> >键保存                                                                       |                                                                                             |                  |
| 报警:0001 预警:00                                                                          | 000 故障:0001 屏蔽:0000 模式:自动                                                                   | 2015-05-19 10:50 |
|                                                                                        |                                                                                             |                  |

图 25-3

3.按↓"/"↑键选择对应项目,按"←""→"键盘更改设置,按"OK"保存设置。

2.按"→"键选择"配置"子菜单(图 25-2),选择"系统工作设置",然后按

#### 26. 如何打开/关闭打印机

**功能:** 打印机处于打开状态时,将随时打印系统所发生的实时事件,也可通过操作 打印历史记录 (参考"历史记录查询"功能);打印机处于关闭状态时则不 能执行任何打印功能。

2. 按"→"键选择"工具"子菜单(图 26-2),选择"打印机设置", 然后按

3. 按↓"/"↑键选择对应项目,按"0"改变设置。再按"OK"键,保存打印

#### 开放操作:

设置。

按"菜单"键进入主菜单(图 26-1)。
 主菜单显示。

"OK"键。打印机设置窗口显示。

| 事件 浏览      | 操作 配置         | 工具 帮助       | 登录     | 用户:3级         |
|------------|---------------|-------------|--------|---------------|
| 报警显示       |               |             |        |               |
| 预警显示       |               |             |        |               |
| 故障显示       |               |             |        |               |
| 屏蔽显示       |               |             |        |               |
|            | -             |             |        |               |
|            |               |             |        |               |
|            |               |             |        |               |
|            |               |             |        |               |
| 报警:0001 预警 | :0000 故障:0001 | 屏蔽:0000 模式: | 自动 201 | 5-05-19 10:50 |

图 26-1

| 事件 浏览       | 操作 配置        | 工具帮助登                                         | 录 用户:3级          |
|-------------|--------------|-----------------------------------------------|------------------|
|             |              | 时间设置<br>设定手/自模式<br>系统工作设置<br>打印机设置<br>LCD参数设置 | t<br>I           |
| 报警:0001 预警: | 0000 故障:0001 | 屏蔽:0000 模式:自动                                 | 2015-05-19 10:50 |

图 26-2

| 工具->打印机设置                                                                         | 用户:3级            |
|-----------------------------------------------------------------------------------|------------------|
| <ul> <li>①报警打印</li> <li>②联动打印</li> <li>③故障打印</li> <li>□</li> <li>④其它打印</li> </ul> |                  |
| <0>键选择/ <ok>键保存<br/>注意:全部不选择打印则不再报缺纸故障</ok>                                       |                  |
| 报警:0001 预警:0000 故障:0001 屏蔽:0000 模式:自动                                             | 2015-05-19 10:50 |

图 26-3

注:打印机的打开/关闭操作不作为事件,也不记入历史记录。 全部不选择打印,打印机不再报缺纸故障。

打印机操作:

打印机面板上有一个指示灯。

#### 指示灯:

绿色指示灯表示打印机通电状态。

| 经备比三团  | 亮 | 供电正常 |
|--------|---|------|
| 郑巳1日小月 | 闪 | 故障   |

#### 更换纸卷:

- 1. 如图26-4,把开门扳手往扣,打开前盖。
- 2. 取出剩余的纸卷,如图26-5装上新纸卷。
- 3. 如图26-6,合上前盖即可。

#### 注:

合上前盖时要让纸从出口伸出一段,让胶轴将纸卷充分压住。 必须确认热敏打印纸的热敏涂层在上面。如果热敏涂层未在正确面上,则打 印不出字迹。 系统重启后,打印机默认为打开状态。

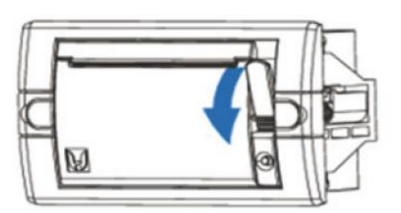

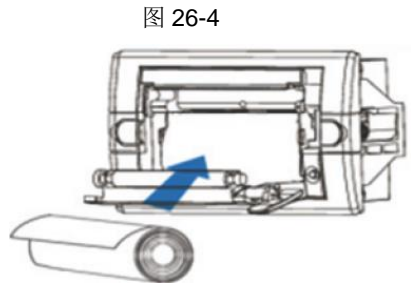

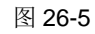

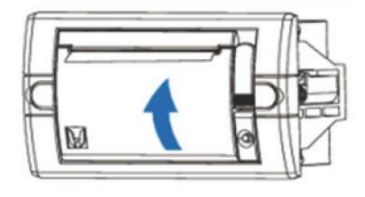

图 26-6

### 27. 如何设置 LCD

**功能**: 控制器在设定的 LCD 关闭时间内没有任何操作且没有任何事件, LCD 将关闭背光。按任一键背光重新开启。有效值 1-60 分钟。

#### 操作过程:

按"菜单"键进入主菜单(图 27-1)。
 主菜单显示。

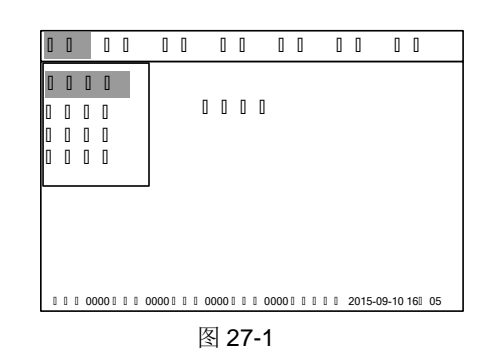

- 按"→"键选择"工具"子菜单(图 27-2),按"↓"键选择选择"LCD 参数设置", 然后按"OK"键,设置界面显示(图 27-3)。
  - 3. 按"↓"/"↑"选择相应的项目,在树状图中找到需要设置的控制器。
  - 4. 按"→"/"←"修改参数设置,再按"OK"键保存)。

## 事件 浏览 操作 配置 工具 帮助 登录 用户:3级 时间设置 设定手/自模式 系统工作设置 打印机设置 LCD参数设置

报警:0001 预警:0000 故障:0001 屏蔽:0000 模式:自动 2015-05-19 10:50

#### 图 27-2

| 工具->系统工作设置                                                             | 用户:3级            |
|------------------------------------------------------------------------|------------------|
| <b>①LCD关闭时间 &lt;</b> 05 ▶ [1~60]分<br>②LCD亮度调节 <b>&lt;</b> 05 ▶ [1~10]级 |                  |
| < <b>OK</b> >键保存                                                       |                  |
|                                                                        |                  |
| 报警:0001 预警:0000 故障:0001 屏蔽:0000 模式:自动                                  | 2015-05-19 10:50 |

图 27-3

注:保存后的数值立即生效。 此操作只适用于本机。

#### 28. 如何查看帮助信息

**功能:**显示公司名称、系统软件版本、配置文件下载时间和修改时间,同时也可在

帮助窗口中查询本台控制器的唯一序列号。

#### 操作过程:

按"菜单"键进入主菜单(图 28-1)。
 主菜单显示。

| 事件 浏览      | 操作 配置         | 工具 帮助      | 登录     | 用户:3级          |
|------------|---------------|------------|--------|----------------|
| 报警显示       |               |            |        |                |
| 预警显示       |               |            |        |                |
| 故障显示       |               |            |        |                |
| 屏蔽显示       |               |            |        |                |
|            | -             |            |        |                |
|            |               |            |        |                |
|            |               |            |        |                |
|            |               |            |        |                |
| 报警:0001 预警 | :0000 故障:0001 | 屏蔽:0000 模式 | :自动 20 | 15-05-19 10:50 |

图 28-1

| 事件 浏览      | 操作      | 配置     | 工具    | 帮助登录     | え 用        | 户: 3级     |
|------------|---------|--------|-------|----------|------------|-----------|
|            |         |        |       | 关于       |            |           |
|            |         |        |       |          |            |           |
|            |         |        |       |          |            |           |
|            |         |        |       |          |            |           |
|            |         |        |       |          |            |           |
|            |         |        |       |          |            |           |
| 报警:0001 预警 | :0000 故 | 瞳:0001 | 屏蔽:00 | 00 模式:自动 | 2015-05    | -19 10:50 |
|            |         |        |       |          |            |           |
|            |         |        | 图 28  | 3-2      |            |           |
| 事件 浏览      | 操作      | 配置     | 工具    | 帮助 登录    | <b>秋</b> 月 | 户: 3级     |
|            |         |        |       |          |            |           |

- 按"→"键选择"帮助"子菜单(图 28-2), 然后选择"关于",按"OK" 键,帮助信息窗口显示(图 28-3)。
- 3. 按"退出"键返回初始窗口。

件 浏览 操作 配置 工具 帮助 登录 用户:3级 北京西门子西伯乐斯电子有限公司 Copyright(C)2015 版权所有 版本:00.00.13 序列号: xxxxxxxxxxxxxxxx 上次配置文件下载时间:2015-08-08 上次配置文件修改时间:2015-08-09

报警:0001 预警:0000 故障:0001 屏蔽:0000 模式:自动 2015-05-19 10:50

图 28-3

# 第四章 维 护

## 1. 日常检查

值班人员应当每天检查控制器并且记录状态。如果有报警、故障和其他不正常状态发生,请遵循"应急故障方针",在控制器恢复 正常状态时,事件也要被记录在册。

## 2. 应急故障处理

表 4-1

| 序号  | 故障现象                  | 原因分析                                                                         | 排除方法                                                    |
|-----|-----------------------|------------------------------------------------------------------------------|---------------------------------------------------------|
| 1.  | 功能键,LED,液晶屏等<br>失效或损坏 | 信号线、供电线故障;<br>对应硬件损坏;                                                        | 正确接线;<br>更换相应硬件;                                        |
| 2.  | 控制器无电压指示              | 主、备电是否打开;<br>控制器内部供电接线是否牢固;<br>电源损坏;                                         | 正确供电,接线;<br>检查供电线路;<br>更换电源;                            |
| 3.  | 有电压,控制器"黑屏"           | 液晶屏无供电或主板供电部分损坏;<br>液晶屏损坏;<br>连线松动;                                          | 检查供电线路或更换主板;<br>更换液晶屏;<br>重新检查连线;                       |
| 4.  | 控制器无显示内容              | 系统软件或工程软件丢失;<br>CPU 损坏;                                                      | 更换对应软件;<br>更换 CPU;                                      |
| 5.  | 无音响                   | 无电压;<br>音量不够;<br>蜂鸣器损坏;                                                      | 更换供电线路或主板;<br>更换蜂鸣器;                                    |
| 6.  | 控制站故障                 | 工程软件与实际设备不符;<br>主板损坏;<br>二台以上控制器检查通讯及软件设置;<br>检查终端匹配跳线;                      | 更改软件;<br>更改设置;<br>更换主板;<br>检查控制器联网通讯线;<br>合理连接;         |
| 7.  | 主板输出故障                | 输出端口损坏;                                                                      | 更换主板;                                                   |
| 8.  | 电源故障                  | 外部电压超出电源要求;<br>电池损坏;<br>电源损坏;                                                | 调整外部电压范围;<br>更换电池;<br>更换电源;                             |
| 9.  | 回路(卡)故障               | 工程软件设置与实际不符;<br>回路卡未设地址或与软件地址不一致;<br>回路卡损坏或部分损坏;<br>通讯线、供电线故障;<br>现场部件有严重损坏; | 更改软件设置;<br>更改地址设置;<br>更换回路卡;<br>检查通讯、供电线路;<br>更换损坏现场部件; |
| 10. | 现场部件故障                | 接线故障;<br>工程软件设置与实际不符;<br>现场部件未设地址或与软件地址不一致;<br>现场部件损坏;                       | 检查连线;<br>更改设置;<br>更改软件设置;<br>更换损坏现场部件;                  |

| 序号  | 故障现象        | 原因分析              | 排除方法       |
|-----|-------------|-------------------|------------|
|     |             | 控制器未处于自动状态;       | 更改设置;      |
| 11  | 联动输电场陪      | 软件未设联动关系,或联动关系错误; | 设定/修改联动关系; |
| 11. | 联列制山取陴      | 联动设备损坏;           | 更换损坏现场部件;  |
|     |             | 供电、联动线路故障;        | 检查连线;      |
|     |             | 操作级别不够;           | 登录更高级操作级别; |
| 10  | 手动掠刺拔陪      | 控制器未处于手动状态;       | 更改设置;      |
| 12. | 于幼狂刺取障      | 联动设备损坏;           | 更换损坏现场部件;  |
|     |             | 供电、联动线路故障;        | 检查连线;      |
|     |             | 操作级别不够;           | 登录更高级操作级别; |
| 10  | 屋菇 工边生附     | 操作方法错误;           | 正确操作;      |
| 13. | 开版、开展大败     | 操作盘损坏;            | 更换操作盘;     |
|     |             | 主板损坏;             | 更换主板;      |
| 1.1 | 火警、启动、故障等显示 | 软件错误;             | 更新软件;      |
| 14. | 错误          | CPU 损坏;           | 更换 CPU;    |
| 45  | 本为正由書供告點    | 操作方法错误;           | 正确操作;      |
| 15. | <b></b>     | 主板部分损坏;           | 更换主板;      |
| -   |             | 操作级别不够;           | 登录更高级操作级别; |
| 16. | 现场编程(修改)失败  | 操作方法错误;           | 正确操作;      |
|     |             | CPU 损坏;           | 更换 CPU;    |
|     |             | 操作级别不够;           | 登录更高级操作级别; |
|     |             | 操作方法错误;           | 正确操作;      |
| 17. | 打印机关闭或开放失败  | 供电、信号线路故障;        | 正确接线;      |
|     |             | 软件设置错误;           | 更新软件;      |
|     |             | 打印机损坏;            | 更换打印机;     |
|     |             | 操作级别不够;           | 登录更高级操作级别; |
| 10  | 按虹眼上的甘品根作中吗 | 操作方法错误;           | 正确操作;      |
| 18. | <b>控</b> 利  | 软件丢失或错误;          | 更新软件;      |
|     |             | 某些硬件损坏;           | 更换对应硬件;    |

## 3. 可替代元件

表 4-2

| 名称   | 参数        |
|------|-----------|
| 电池保险 | 250V@5A   |
| 主电保险 | 250V@1.5A |

如果有任何其他问题,请联系西门子楼宇科技当地办事处。

# 附录1 可编辑参数表

| 设备类型             | 可更改项          | 参数描述                                |
|------------------|---------------|-------------------------------------|
| 系统               | 信息描述          | 系统名称                                |
| 站                | 信息描述          | 控制器名称                               |
|                  | 登录时间          | 在 2/3 级用户下,在设定的登录时间内没有任何操作,控制器将自动退  |
|                  |               | 出到1级用户。有效值1-60分钟。                   |
|                  | 电池选择          | 有/无。                                |
|                  | 回路卡           | 有效值 1-4。回路卡的数目。                     |
|                  | 手动或自动控制       | 手动/自动                               |
|                  | 预警比例值         | 00% 50% 60% 70% 80% 可选。 00%意味着关闭预警。 |
|                  | 本级类型          | 主机/从机                               |
|                  | 二级密码          | 缺省 1234                             |
|                  | 三级密码          | 缺省 5678                             |
|                  | LCD 关闭时间      | 有效值 1-60 分钟。在没有事件的情况下,在设定的时间内没有任何操  |
|                  |               | 作,控制器将关闭背光。                         |
|                  | 报警打印          | 勾选                                  |
|                  | 联动打印          | 勾选                                  |
|                  | 故障打印          | 勾选                                  |
|                  | 其他打印          | 勾选                                  |
|                  | 通讯连接          | 无/CRT                               |
|                  | 对时选择          | 对时/不对时。                             |
| 探测回路             |               |                                     |
| EDTR521/2 组合式探测器 | 信息描述          | 设备所在位置描述                            |
| - 通道 1           | 信息描述          | 通道所在位置描述                            |
|                  | 报警阀值          | 有效值 100~1000mA                      |
|                  | 设置联动 A/B/C 地址 |                                     |
|                  | 联动 A/B/C 延时   | 有效值 0~99 秒                          |
| - 通道 2           | 信息描述          | 通道所在位置描述                            |
|                  | 报警阀值          | 有效值 45~110                          |
|                  | 设置联动 A/B/C 地址 |                                     |
|                  | 联动 A/B/C 延时   | 有效值 0~99 秒                          |
| ECM521 组合式探测器    | 信息描述          | 设备所在位置描述                            |
| - 通道 1~8         | 信息描述          | 通道所在位置描述                            |
|                  | 类型            | 剩余电流互感器/过线电流互感器                     |
|                  | 报警阀值          | 有效值 100~1000mA                      |
|                  | 设置联动 A/B/C 地址 |                                     |
|                  | 联动 A/B/C 延时   | 有效值 0~99 秒                          |
| - 通道 9~12        | 信息描述          | 通道所在位置描述                            |
|                  | 报警阀值          | 有效值 45~110                          |
|                  | 设置联动 A/B/C 地址 |                                     |
|                  | 联动 A/B/C 延时   | 有效值 0~99 秒                          |
| EDT521 测温式探测器    | 信息描述          | 设备所在位置描述                            |
| - 通道             | 信息描述          | 通道所在位置描述                            |

|                 | 报警阀值          | 有效值 45~110                  |
|-----------------|---------------|-----------------------------|
|                 | 设置联动 A/B/C 地址 |                             |
|                 | 联动 A/B/C 延时   | 有效值 0~99 秒                  |
| EDCIO521 输入输出模块 | 信息描述          | 设备所在位置描述                    |
| - 输入通道          | 信息描述          | 通道所在位置描述                    |
|                 | 监视            | 开路/开路和短路                    |
|                 | 设置联动 A/B/C 地址 |                             |
|                 | 联动 A/B/C 延时   | 有效值 0~99 秒                  |
| - 输出通道          | 信息描述          | 通道所在位置描述                    |
|                 | 监视            | 开路/开路和短路                    |
|                 | 信号状态          | 电平信号/脉冲信号                   |
|                 | 故障保护模式        | 停止,保持,启动                    |
|                 | 脉冲宽度          | 有效值 01,02,03,05,10,15,20 秒。 |
|                 | 输出方式          | 有源输出/干节电输出                  |

# 附录 2 设备可操作项一览表

#### 控制器:

| 按曲现                         | 可操作项         |              |              |  |  |
|-----------------------------|--------------|--------------|--------------|--|--|
| <u>ነ</u> ጁ ሞሀ <del>ሰስ</del> | 自动/手动*       | 设置时间         | 自检           |  |  |
| EC521                       | $\checkmark$ | $\checkmark$ | $\checkmark$ |  |  |

#### 设备:

|                  | 可操作项         |              |              |              |              |
|------------------|--------------|--------------|--------------|--------------|--------------|
| 设备类型             | 启动/          | 屏蔽/          |              | 定位           | 复位           |
|                  | 停止           | 开放           | 消音           |              |              |
| EDCIO521 输入输出模块  | $\checkmark$ | $\checkmark$ |              | $\checkmark$ | $\checkmark$ |
| EDT521 测温式探测器    |              | $\checkmark$ |              | $\checkmark$ | $\checkmark$ |
| ECM521 组合式探测器    |              | $\checkmark$ | $\checkmark$ | $\checkmark$ | $\checkmark$ |
| EDTR521/2 组合式探测器 |              | $\checkmark$ |              | $\checkmark$ | $\checkmark$ |

# 附录3 输入法

#### 中文输入法:

- 1. 进入编辑参数窗口。
- 2. 按"消音"键切换输入法:拼音,数字,字符,ABC
- 输入字母,屏幕上即显示对应的拼音组合和当前高亮的拼音组合对应的汉字 (图 30-1),字母输入完成后,按"→"/"←"移动光标选择对应的拼音组 合,按"↓/↑"移动光标当光标移动到所需要的汉字上时,按"OK"键, 所选汉字即显示在输入窗口。

#### 数字输入:

- 1. 按"消音"键切换输入法: 数字
- 2. 按数字所在的数字键,此时数字直接输入到输入窗口。

| 拼音输入法                                                                | 拼音                 |            | 用户:3级            |
|----------------------------------------------------------------------|--------------------|------------|------------------|
| 控制器主<br>ji li <mark>jia j</mark> ie jin jiu<br>加夹佳枷 <mark>家</mark> 嘉 | ı lie lin<br>英颊甲贾特 | 甲价驾架       |                  |
| <消音>键-切换                                                             | 输入法                | <复位>锁      | 建-删除             |
| 报警:0001 预警:0000 問                                                    | 皮障:0001 屏蔽:        | 0000 模式:自动 | 2015-05-19 10:50 |

#### 图 30-1

| 拼音输入      | 法           | 数字         |           | 用户:3级            |
|-----------|-------------|------------|-----------|------------------|
| 控制器主      |             |            |           |                  |
| <消音>領     | 建-切换输入      | 、法         | <复位>键-    | 刪除               |
| 报警:0001 预 | 警:0000 故障:0 | 001 屏蔽:000 | 0 模式:自动 2 | 2015-05-19 10:50 |

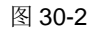

#### 特殊字符输入:

字母输入:

1. 按"消音"键切换输入法: 字符

1. 按"消音"键切换输入法: ABC

母出现后停止连续按。

2. 按数字所在的数字键,此时数字直接输入到输入窗口。

2. 连续按对应字母键, 该键盘对应的字母依次显示在输入内容最后, 当希望的字

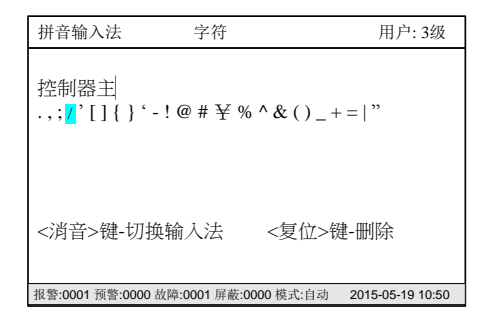

图 30-3

| 拼音输入法             | ABC          |           | 用户:3级            |
|-------------------|--------------|-----------|------------------|
| 控制器主              |              |           |                  |
|                   |              |           |                  |
| <消音>键-切换          | 输入法          | <复位>锻     | ŧ-删除             |
| 报警:0001 预警:0000 計 | 故障:0001 屏蔽:0 | 000 模式:自动 | 2015-05-19 10:50 |

图 30-4

## 附录4 工程配置调试方法

每一个现场部件上都需要通过编码器编写一个地址。工程人员可根据工程图的设计为每个现场部件编写地址。工程文件配置具体 操作如下:

- 1. 在 PC 工具里,通过 PC 机的调试工具软件完成配置文件:
  - 选择设备。
  - 输入文本信息或选择相应的技术参数(如灵敏度等)
- 2. 配置完成后,下载到控制器。
- 3. 根据工程图纸对相应位置的现场部件编写地址。
- 4. 所有安装完成后,系统上电,所有现场部件将登录,控制器发现所有新设备。
- 5. 这些新设备此时即可在默认的设置条件下产生报警和故障。
- 6. 在浏览->本机登录信息->回路卡信息->回路详细信息->查询设备信息中,能浏览登录设备和配置文件的匹配情况。

Unrestricted 北京西门子西伯乐斯电子有限公司 北京市海淀区西北旺丰智东路 1 号 邮编: 100094 电话: +10 6476 8806 传真: +10 6476 8899

©北京西门子西伯乐斯电子有限公司版权 2011 内容如有改动将不提前通知。